# **New Associate Resources**

The New Associate Resources has some similarities to the old version, but we have strived to make it easy to search for documents, find help and most of all, make it your own personal site. Welcome to the New Associate Resources.

## To Log into Associate Resources:

- 1. Go to realtysouth.com homepage
- 2. Agent Login
- 3. You must use your EMAIL address and PASSWORD to log into Associate Resources now.

| LOGIN    |       |  |
|----------|-------|--|
| E-Mail   |       |  |
| PASSWORD |       |  |
|          | LOGIN |  |
|          |       |  |

# **Overview**

- 1. The Left Navigation:
- A. New Associate Resources: These are your Quick Tools

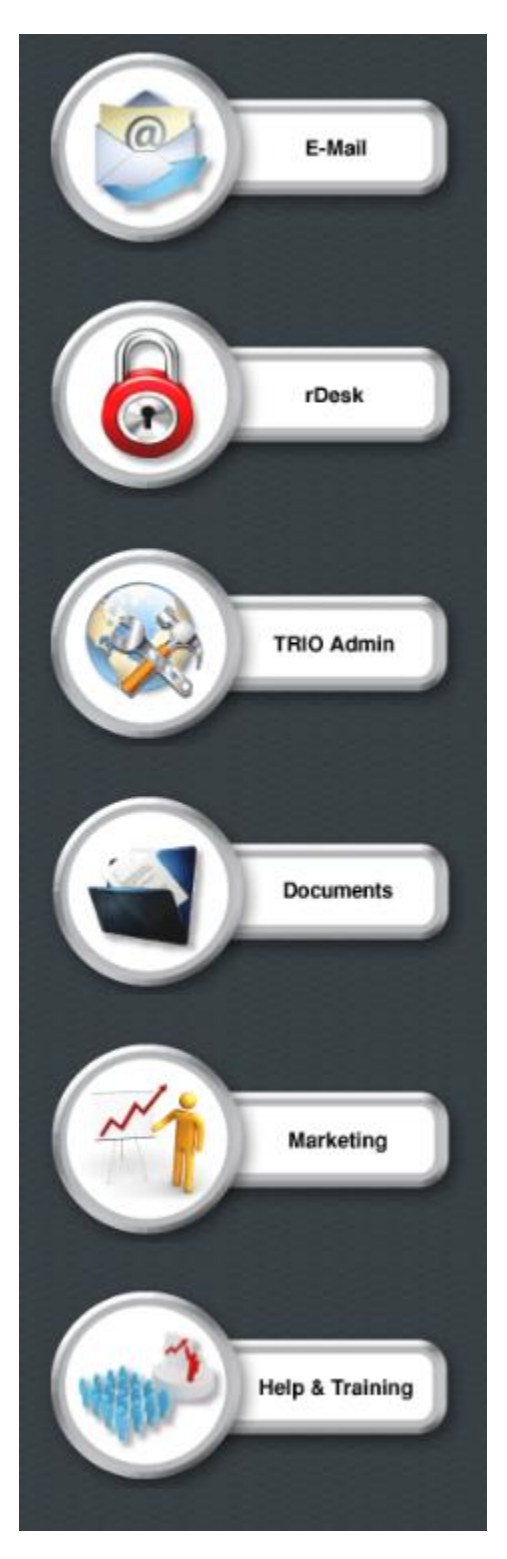

## 2. The Header:

| Essentials | Money Savers | Human Resources | Family of Services   | Need Help? | Mv Favorites | v |
|------------|--------------|-----------------|----------------------|------------|--------------|---|
| Locomulato | menej carore |                 | i anni j er eer neee |            | mjrarentee   |   |

- A. Essentials Page:
- 1. New Agent Necessities: This will help the new agents ease into the business and find "Necessities" when starting their real estate business.
- 2. Need to Know Basics : Helpful documents
- 3. Just Listed: A list of documents that most agents need when preparing to list a house.
- 4. Contract Documents: A list of documents needed when writing a contract.
- B. Money Savers Page: Discounts provided to employees and agents of RealtySouth
- C. Human Resources Page: Contains Employee Policies documents, forms, and Agent Documents.
- D. Family of Services Page: One stop shop to find everything you will need or need to know about our Family of Services.
- E. Need Help? Page: Never wonder who you should contact about what! Just click on this page to find the contact information for the appreciate person you need to contact who within the Family of Services.
- F. My Favorites: Old Associate Resources listed these as My Links....now it is My Favorites. A list of all your favorite links which you can now add to and personalize. Example: Add MSN.Com to the dropdown list

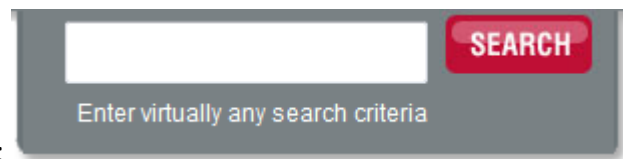

3. Search Feature:

Just like on RealtySouth homepage...enter a word in the search box to search:

Example: Smith

All Agents/Staff with the name Smith

Offices with the name Smith

Calendar/Company related items with Smith in the name

4. The Main Page: The Widgets

Customize your page to see only the widgets you want. Choose from the list of Widgets to have on your main page.

## Home Screen

When you log into Associate Resources, you will see this screen.

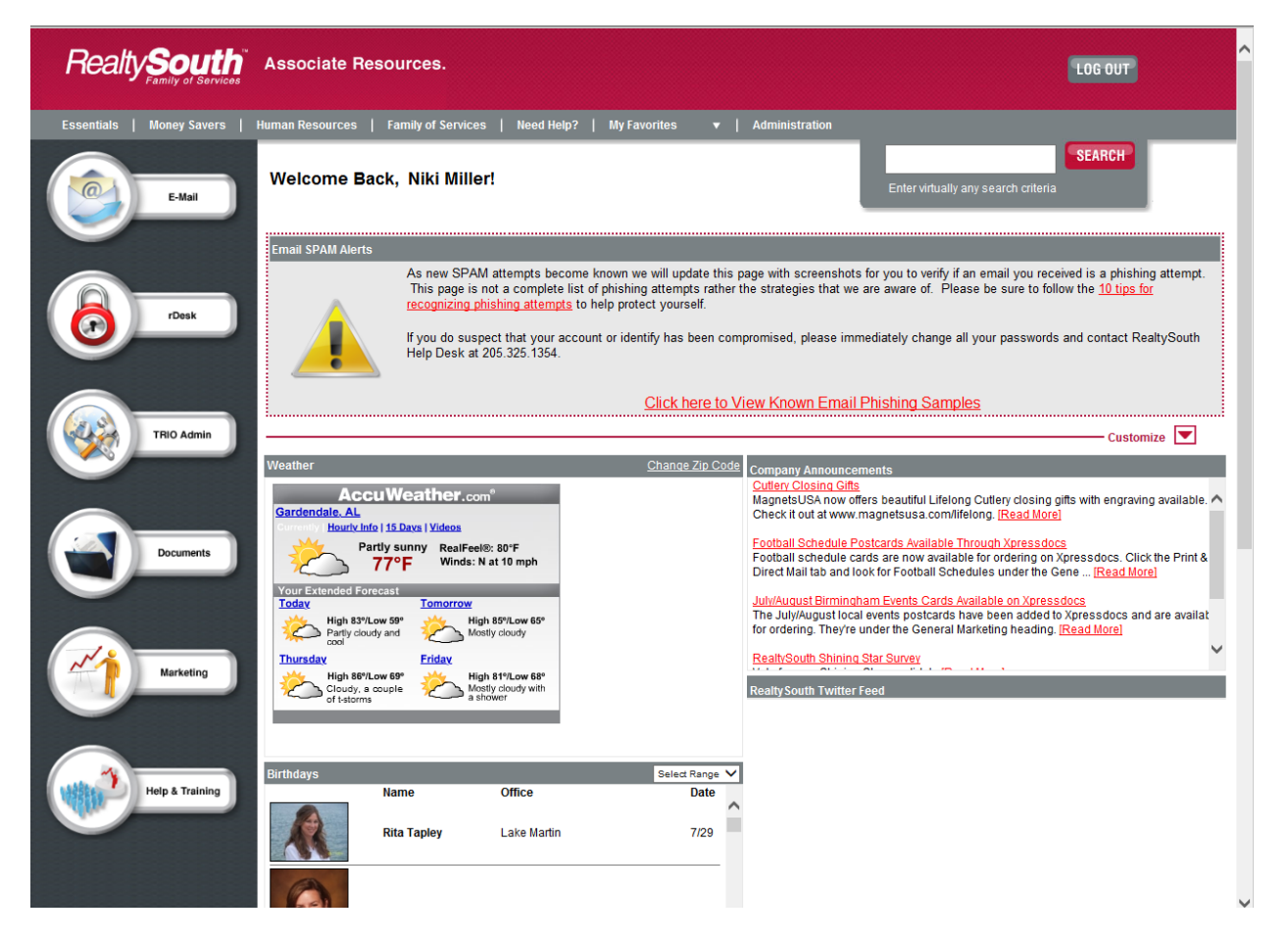

From the Home screen you will navigate where you need to go or what you want to see.

1. Top Navigation:

## Essentials | Money Savers | Human Resources | Family of Services | Need Help? | My Favorites 🔹

A. Essentials:

The Essentials page is to help you find Documents and Essentials that you use frequently.

- 1. New Agent Necessities
- 2. Need to Know Basics
- 3. Listing Documents
- 4. Contract Documents

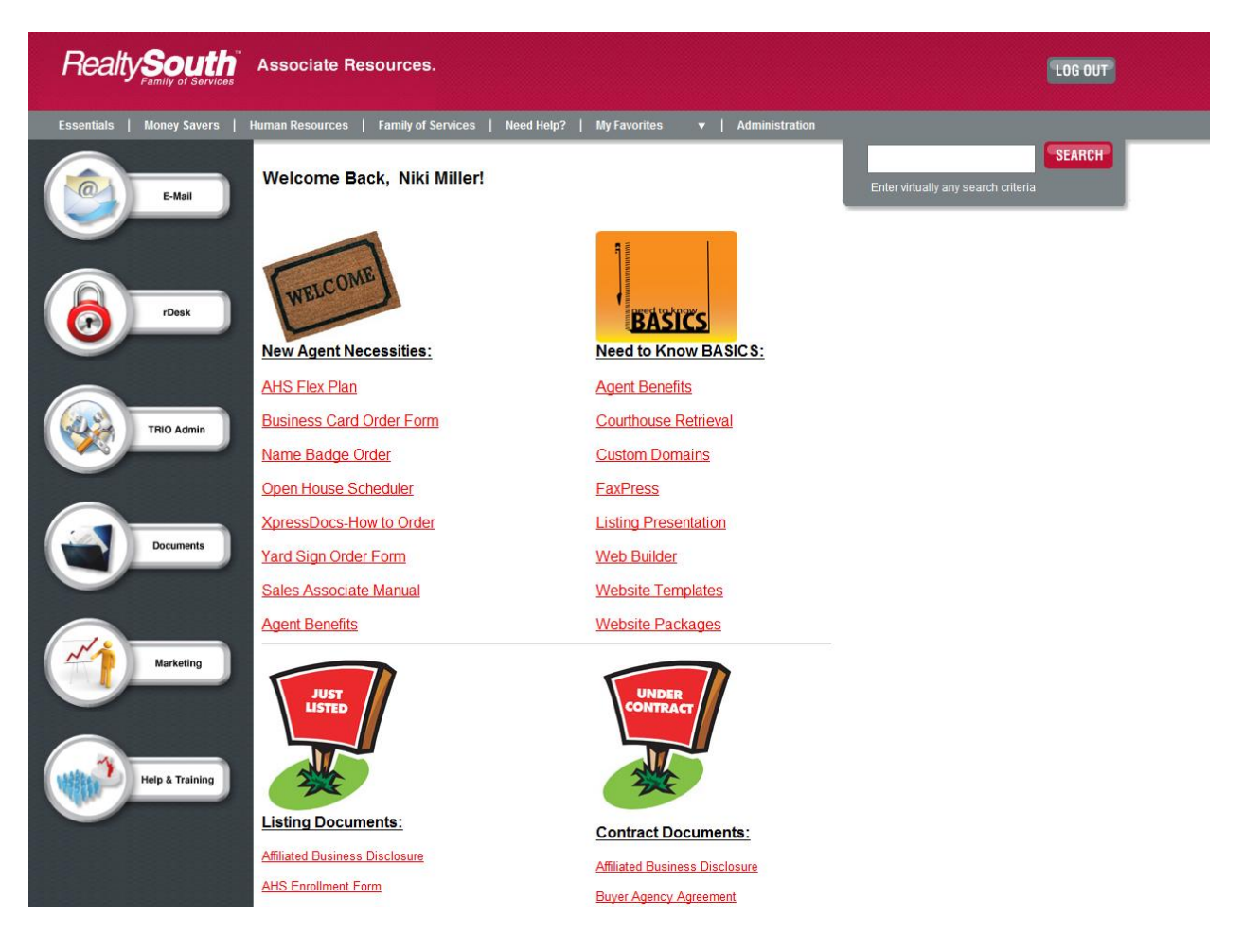

B. Money Savers:

Discounts provided by different vendors for RealtySouth employees and agents.

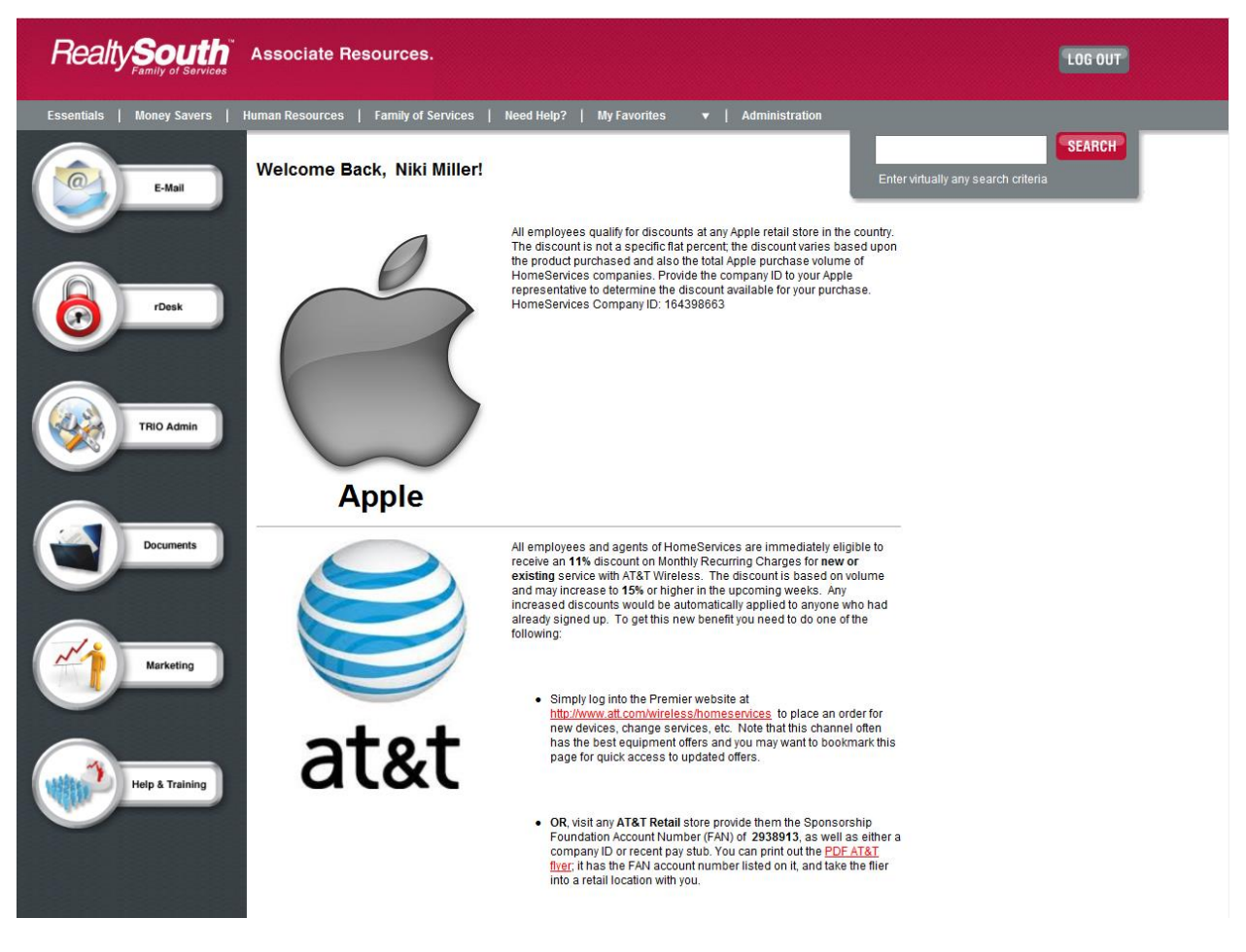

C. Human Resources:

Easy access to our basic Human Resources questions and answers. Includes all policies or forms associated with Human Resources.

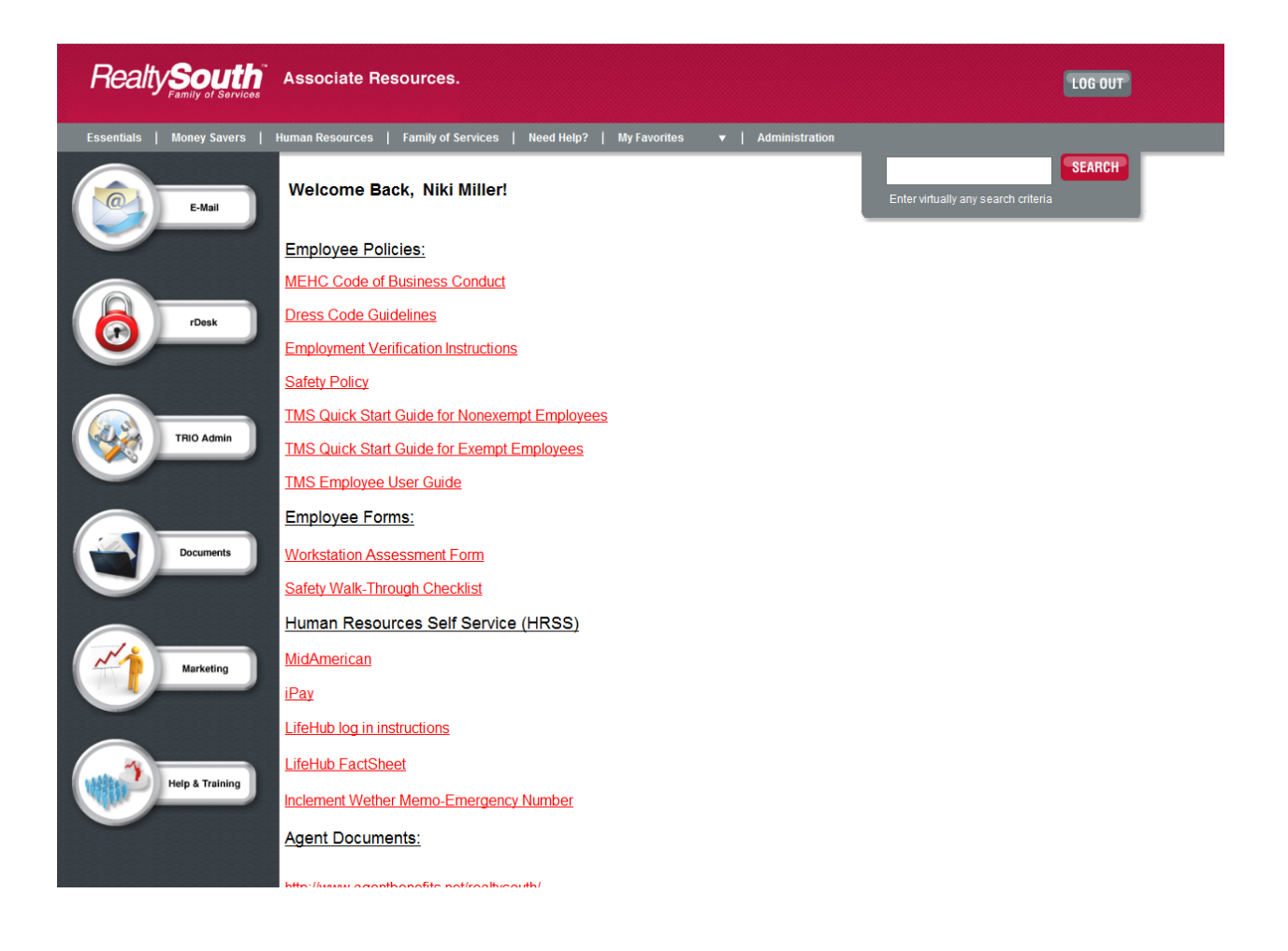

D. Family of Services:

Find Family of Services documents here. InsuranceSouth, Relocation, and TitleSouth/Title Closing Center.

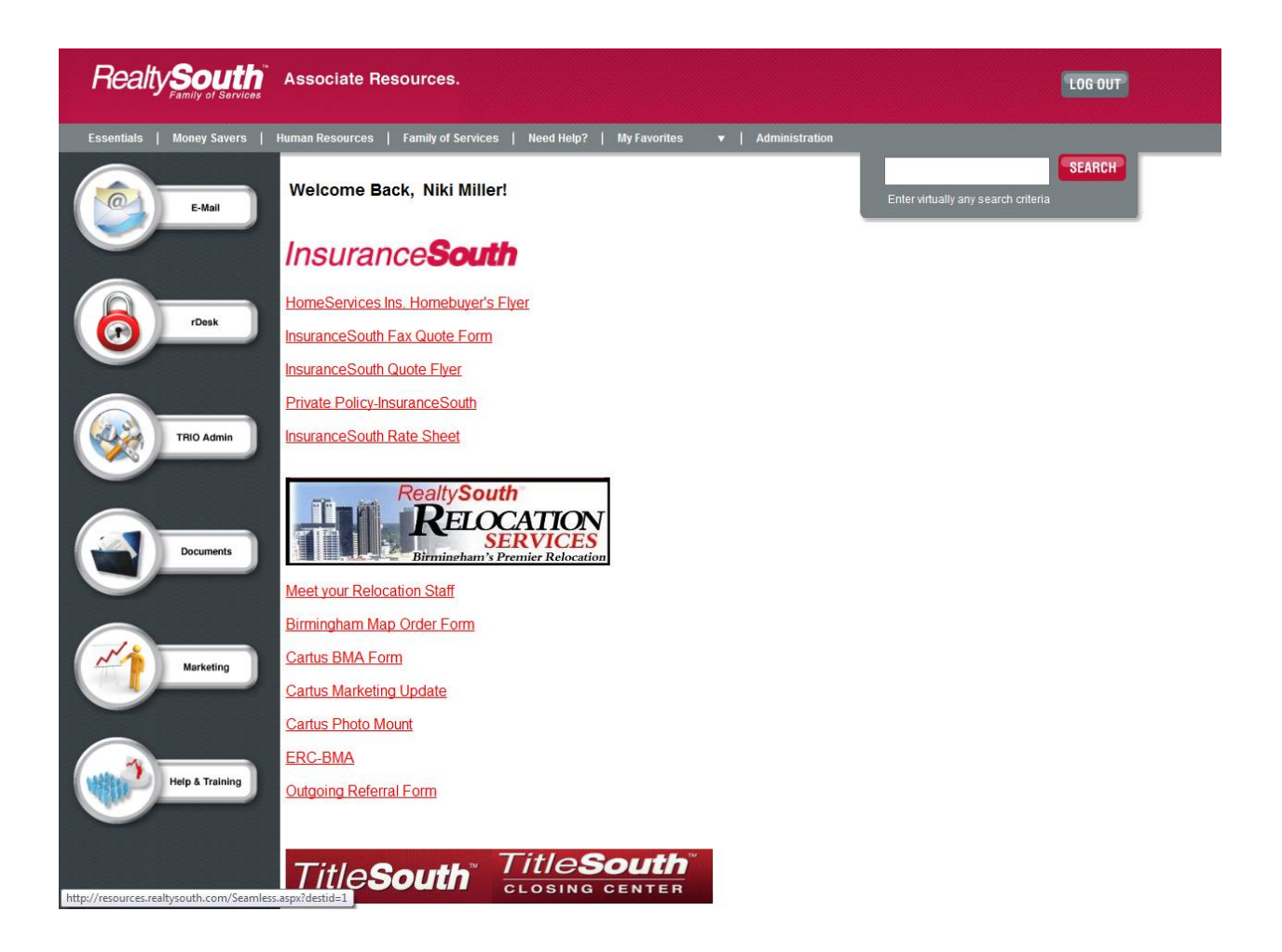

E. Need Help?:

Need to know who to contact? Here is a central location to find phone, fax, email, or web address for all of our Family of Services and corporate staff.

- 1. RealtySouth HelpDesk
- 2. RealtySouth Accounting Dept
- 3. HomeServices Lending
- 4. InsuranceSouth
- 5. RealtySouth Marketing Dept
- 6. RealtySouth U
- 7. RealtySouth Relocation Dept
- 8. TitleSouth
- 9. TitleSouth Closing Center

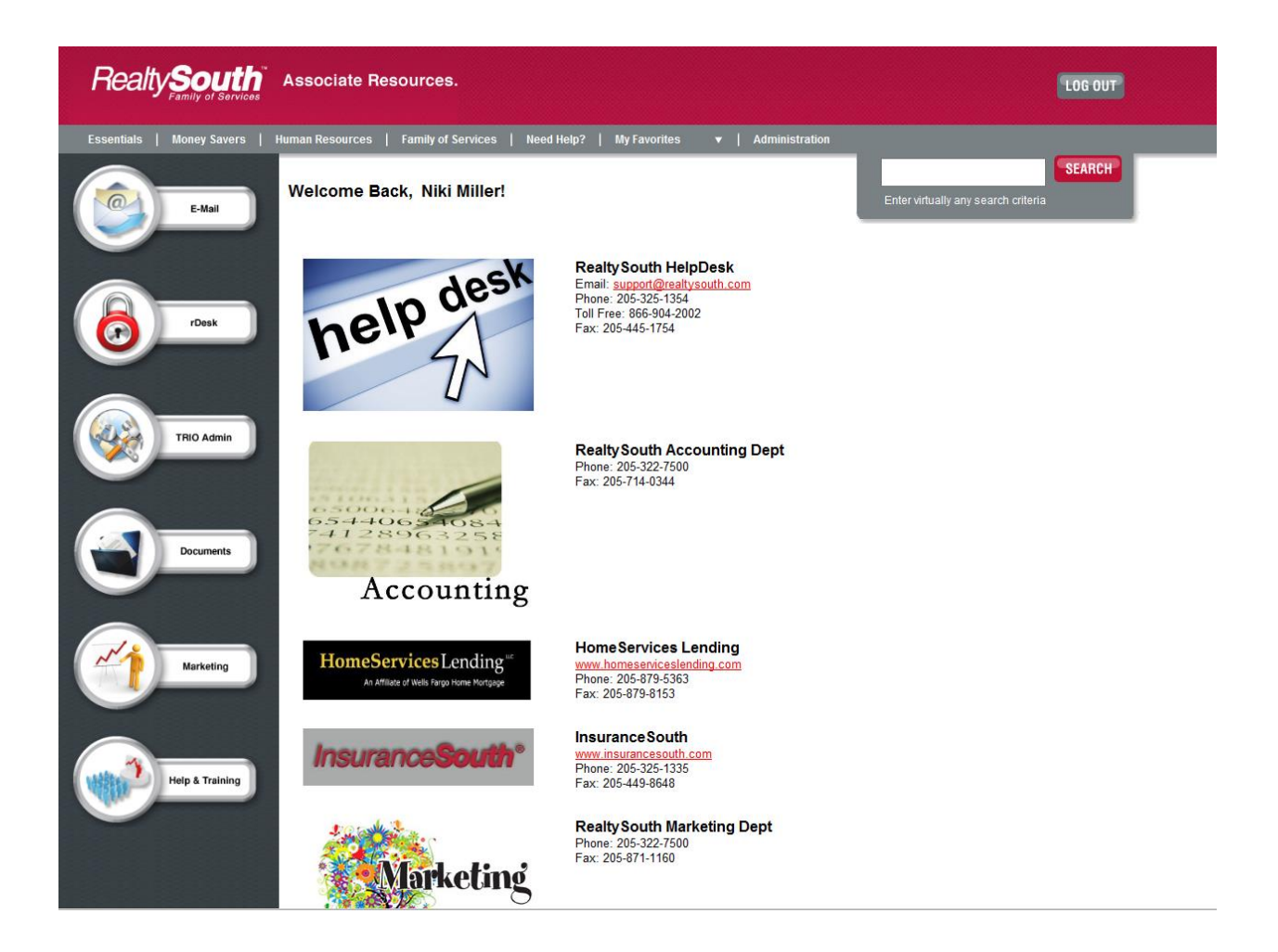

F. My Favorites:

My Favorites has taken the place of My Links from the Old Associate Resources. All of your My Links are listed here. And now, you can add your own links to your favorite websites. Example MSN.Com

| )?     | My Favorites 🔻 📔 🖌        |
|--------|---------------------------|
|        | ACT! 2011                 |
| Γ      | Auburn University         |
| Γ      | Courthouse Retrieval      |
|        | DAS                       |
| Rea    | Domain Registration       |
| Ema    | eRebs Server              |
| Toll F | Google                    |
| Fax:   | Listing Activity          |
|        | Listing Activity          |
|        | Manager's Library         |
|        | MSN                       |
|        | Open House Scheduler      |
| Rea    | Open House Scheduler      |
| Fax:   | TRAMS                     |
|        | Trendgraphix Agent Access |
|        | Trendgraphix Broker Acces |
|        | Trendgraphix Corporate Ac |
|        | Update Offices            |
|        | Xpressdoc Login           |
|        | Add a Link                |
|        |                           |

1. To add your favorite links, click Add a Link

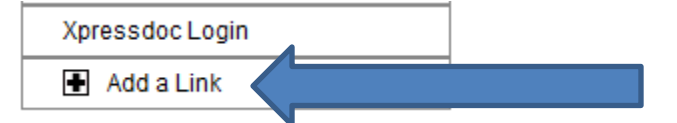

2. Enter the title of the link and the URL. Click Add

| itle: | MSN             | URL: wv           | ww.msn.com       |         |
|-------|-----------------|-------------------|------------------|---------|
|       | Example: Google |                   | Example: www.goo | gle.com |
|       | [               | Add Cancel        | ]                |         |
|       |                 | Current Favorites | 3:               |         |
|       | Automa Lini     |                   | Demonstra        |         |
|       | Aubum Oni       | versity           | Remove           |         |
|       | Googi           | e                 | Remove           | 1       |
|       | Listing Ac      | ctivity           | Remove           | L       |
|       | MSN             |                   | Remove           |         |
|       | Open House S    | Schodulor         | Pomovo           |         |

3. The link will then be added to your My Favorites list:

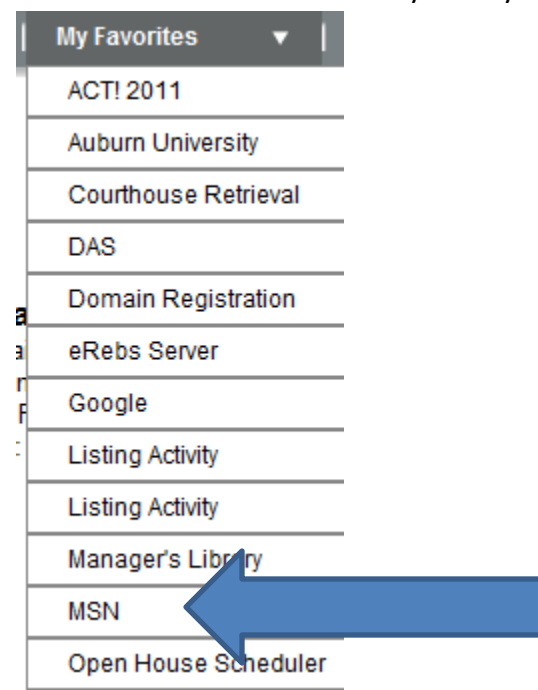

2. Quick Tools:

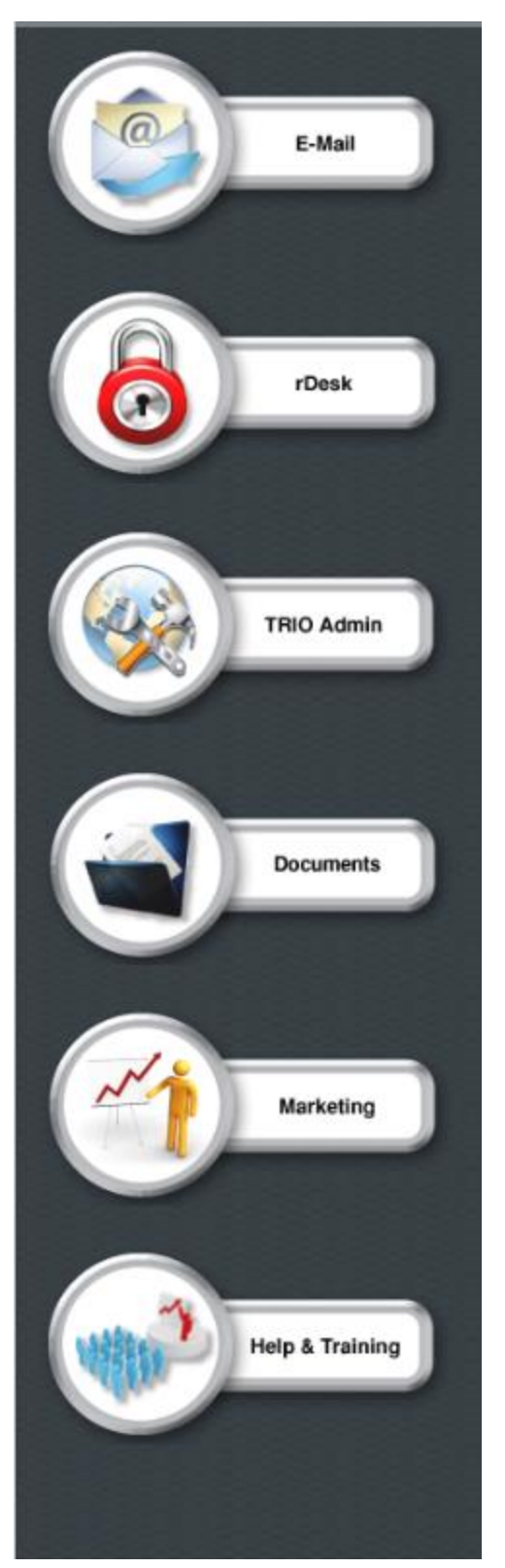

- A. Email:
  - 1. Click the Email key.

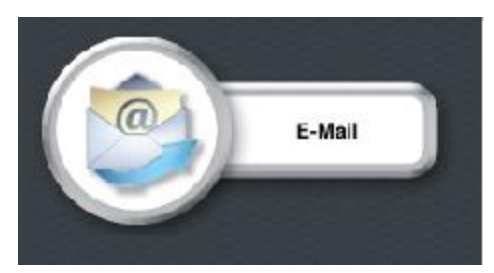

2. You are now on the Web Mail login screen.

| Realty          | South<br>mily of Services                                                                                                    |
|-----------------|----------------------------------------------------------------------------------------------------|
|                 | Outlook Web App                                                                                                    |
| Security (      | how explanation )                                                                                                    |
|                 | This is a public or shared computer                                                                                             |
| 0               | This is a private computer                                                                                                    |
| 13              | Use Outlook Web App Light                                                                                                    |
| 10              | I want to change my password after logging on                                                                                   |
| Domain'µse      | r name:                                                                                                    |
| Password:       |                                                                                                    |
|                 | Log On                                                                                                    |
| Conne<br>Secure | cted to Microsoft Exchange<br>d by Microsoft Forefront Threat Management Gateway<br>Microsoft Corporation, All richts neuerved. |

- B. Agent Admin:
  - 1. Click the rDesk key.

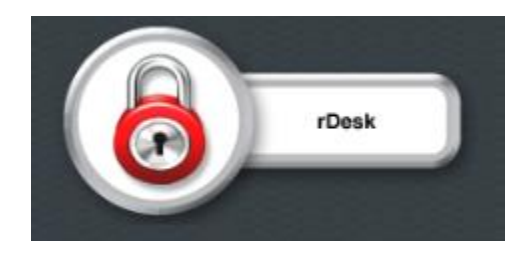

2. It is a seamless log in and will take you directly to your dashboard.

| Realty Sou | Christee                                                                |
|------------|-------------------------------------------------------------------------|
| Dashboard  | Add Widgets                                                             |
| Contacts   | Activity Snapshot: 07/29/2014 to 07/29/2014 Today All                   |
| Calendar   | Complete Selected Delete Selected Add Activity                          |
| Email      | Priority Date      Type Category Subject     No data available in table |
| Marketing  | Tasks(0) Appts(0) Events(0) Past Due(0)                                 |
| Tools      | Lead Snapshot                                                           |
| Favorites  | Eakins, James                                                           |
| Services   | Calendar  Source: Company Website/Conta                                 |

- C. Trio Admin:
  - 1. Click the Trio Admin key.

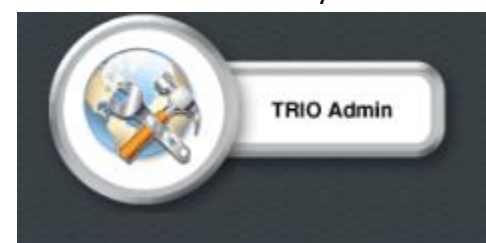

2. Trio Admin will automatically log you in.

| Realty South      |                                                                                                    |  |
|-------------------|----------------------------------------------------------------------------------------------------|--|
| My Profile        | Welcome Niki Miller                                                                                                    |  |
| Company           |                                                                                                    |  |
| Content           | Here's where you'll find even thing you need to:                                                                                  |  |
| Layouts           | Here's where you'll find everything you need to:                                                                                  |  |
| Advertising       | Customize your website design                                                                                                    |  |
| Customer / Client | <ul> <li>Add new pages</li> <li>Update the contact information on your website</li> <li>Create custom listing searches</li> </ul> |  |
| Agent / Employee  |                                                                                                    |  |
| My Website        | Select properties to feature                                                                                                    |  |
| Tools             | Update and enhance your listings     View reports on listing traffic                                                              |  |
| Reports           | ······································                                                                                            |  |
| Website Designs   |                                                                                                    |  |
| User Variables    | and more! Detailed user guides and training are available to help you learn how to make<br>most of all these tools.               |  |

- D. Document Library:
  - 1. Click on the Documents key.

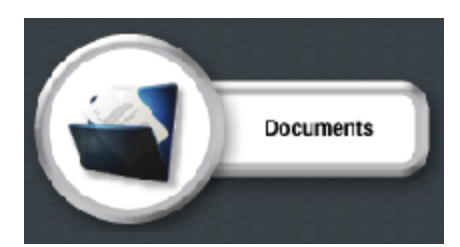

2. You are now at the Documents Library screen.

| Document Library                            |                                |  |  |  |  |
|---------------------------------------------|--------------------------------|--|--|--|--|
| Add/Manage Personal Categories              | Add/Manage Personal Categories |  |  |  |  |
| Upload/Manage Personal Documents            |                                |  |  |  |  |
|                                             |                                |  |  |  |  |
| All Categories                              | SEARCH                         |  |  |  |  |
| 266 documents found.                        |                                |  |  |  |  |
| Document Name                               | Last Modified Date             |  |  |  |  |
| Wile (Video 1) Agent Admin Intro-Start Here | 11/23/2011                     |  |  |  |  |
| WMV (Video 10) E-Marketing                  | 11/23/2011                     |  |  |  |  |
| WMV (Video 11) Client Activity              | 11/23/2011                     |  |  |  |  |
| Wileo 13) Multi-Listing Stats               | 11/23/2011                     |  |  |  |  |
| (Video 14) Saved Searches & Jump Searches   | 11/23/2011                     |  |  |  |  |
|                                             |                                |  |  |  |  |

3. Now to find the Document that you need....There are two ways to search for Documents.

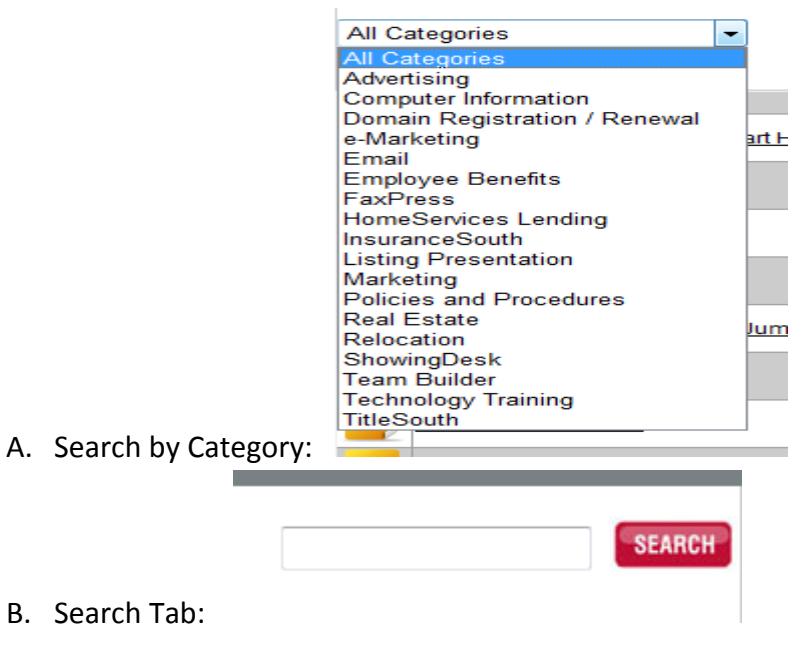

4. Make it personal:

## **Document Library**

+ Add/Manage Personal Categories
Upload/Manage Personal Documents

- 5. Click Add/Manage Personal Categories
- 6. Create Category

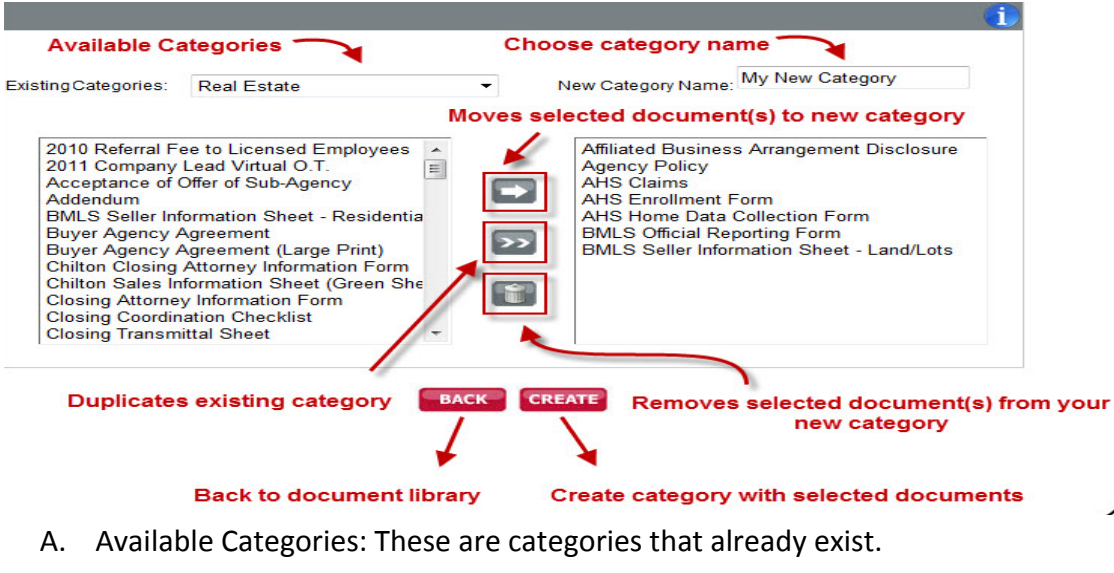

- B. New Category Name: Create a specific category name. For example: My Listing Documents
- C. Choose each Document from the Existing Category that you wish to move

into your personal category, click

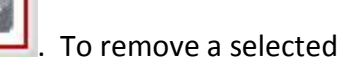

-----

document (s) from your new category, click 🖳

D. To Duplicate all the existing documents to your new category, click

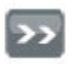

This will add all the documents to your category.

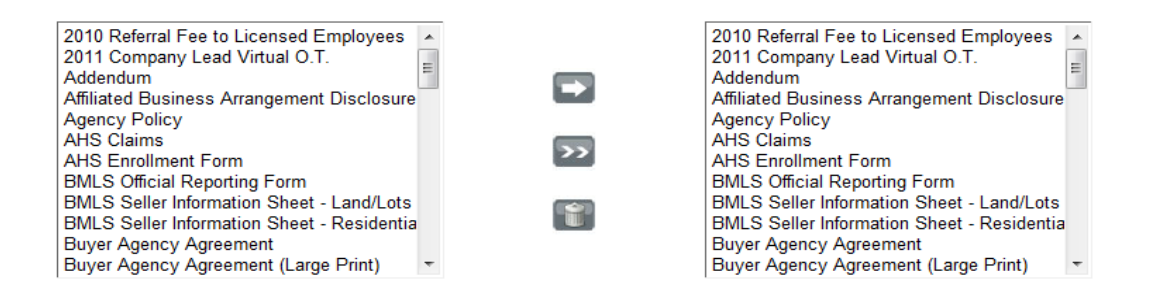

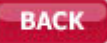

- E. To go back to the Document Library, click
- F. Once you have your category name created and documents moved over

to go into your new category, click

G. Your new category will now appear under My Categories:

## 7. Edit Category

| All Categories                                                                                                    | - New C       | Category Name My Category 1                                          |     |
|----------------------------------------------------------------------------------------------------|---------------|----------------------------------------------------------------------|-----|
| (Video 1) Agent Admin Intro - Start Here       *         (Video 10) E-Marketing       *         (Video 11) Client Activity       *         (Video 12) Reverse Prospecting       *         (Video 13) Muti-Listing Stats       *         (Video 14) Saved Searches & Jump Search       *         (Video 2) Featured Properties       *         (Video 3) Client Entry       *         (Video 5) MLS Search       * |               | Personal Doc 3<br>Personal Doc 2<br>Personal Doc 1<br>Personal Doc 6 |     |
| 3.) Edit buttons<br>appear<br>My Categories                                                                                                    | NCEE (UPDATE) | 1.) Click e                                                          | dit |
| Category Nam<br>My Category                                                                                                    | 10            |                                                                      |     |

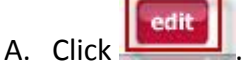

B. The screen will display category name and documents.

## 2.) Category name & documents displayed

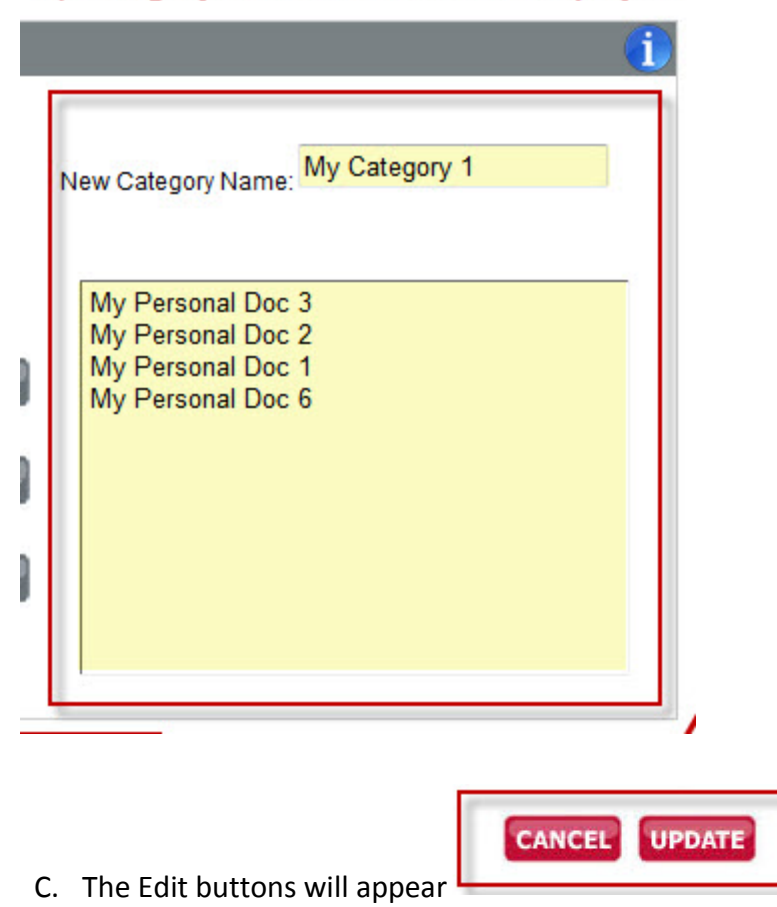

8. Once you have created your own categories, you will see this new screen when you log into Document Library.

#### **Document Library**

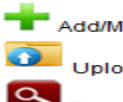

Add/Manage Personal Categories

Upload/Manage Personal Documents

Document Library Home

#### My Documents

| Video | training                               |
|-------|----------------------------------------|
|       | Document Name                          |
| WMV   | (Video 1) Agent Admin Intro-Start Here |
| WMV   | (Video 13) Multi-Listing Stats         |
| WMV   | (Video 3) Client Entry                 |
| WMV   | (Video 4) Listing Activity             |
| WMV   | (Video 7) Appointments & Tasks         |
|       |                                        |

9. To get back to the regular document library, simply click:

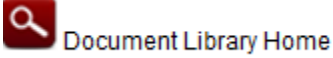

# BUTTONS

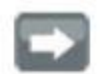

The single arrow button moves any selected document(s) from an existing category to the new category document area.

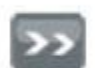

The double arrow button moves all documents belonging to an existing category to the new category document area. This "duplication" of an existing category allows for a quicker category creation process.

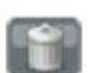

The trash button removes any selected document(s) from your new category document area. You can select any number of documents to remove at one time.

CREATE

This button creates your document category and attaches all the documents you have chosen to it. You can create as many categories as you would like with the documents of your choice. No other users will see your personal categories.

BACK This button will take you back to the document library home screen.

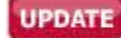

This button will update your currently edited category. You can edit the name of your category and you can also add additional documents or remove documents from your category that you no longer want there.

| CANCEL | This button will cancel the editing process of your category and will<br>discard any changes that you have made to category name or your<br>documents.                                                                                                    |
|--------|----------------------------------------------------------------------------------------------------|
|        | Note: The Update and Cancel buttons show only when you click on the "edit" button from your personal categories listed at the bottom of your page.                                                                                                    |
| edit   | This button will allow you to edit a personal category that you have created. You can change the category's name and the documents that belong to this category. When clicked, the category is displayed above, showing all documents that belong to the category. |
| delete | This button will delete your personal category. If personal documents are attached to the category being deleted, the personal documents will still be available for future categories that you might create.                                                      |

- E. Marketing:
  - 1. Click the Marketing key.

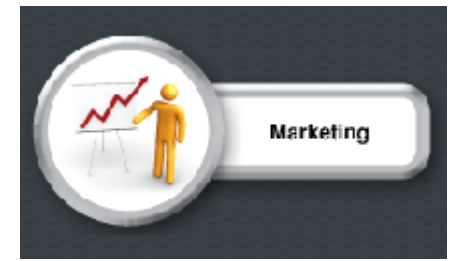

2. You are now in the Marketing Department. Marketing is divided into portals to help you search for specific needs. Simply click on the button you wish to view.

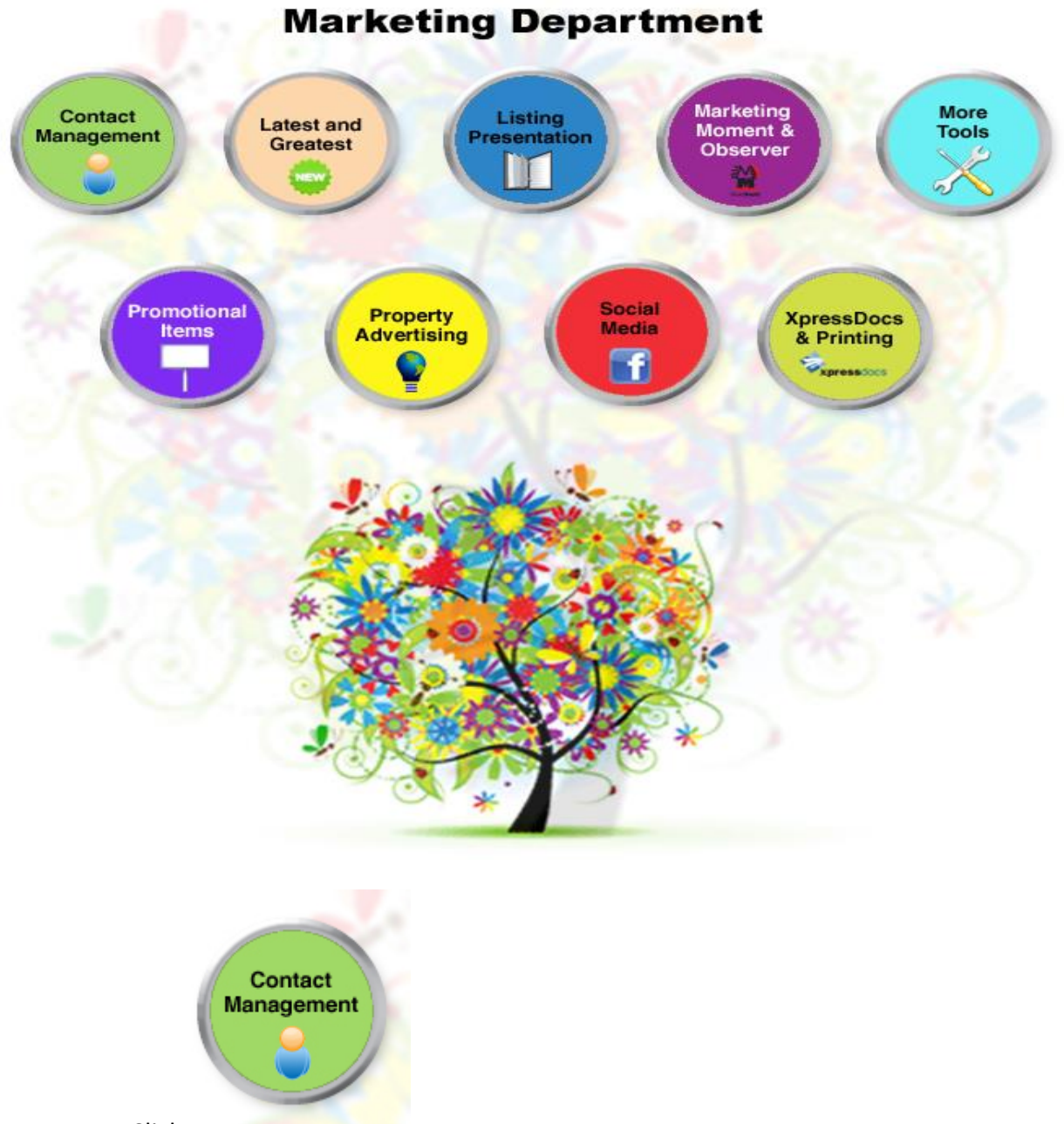

- A. Click
  - 1. You are now at the Contact Management screen.

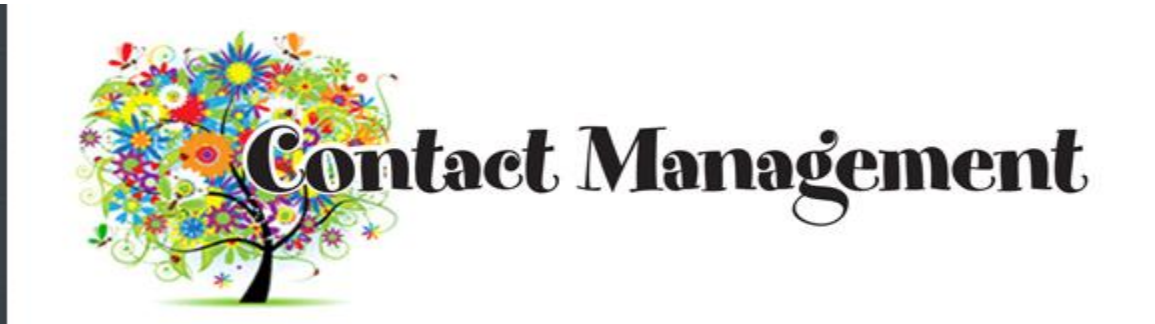

Agent Management Database, How-To Export Lists

Exporting Lists

Mail List Template

Mail Merge/Labels, How To

-MS Office 2007

-MS Office 97-03

2. To go back to the Marketing main screen, click the back arrow at the top of page.

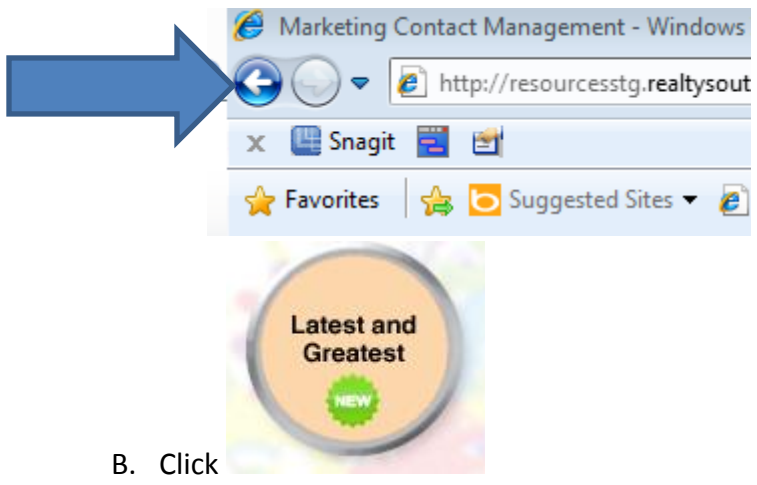

1. Latest and Greatest page displays any new marketing tool, promotion or special you need to know about.

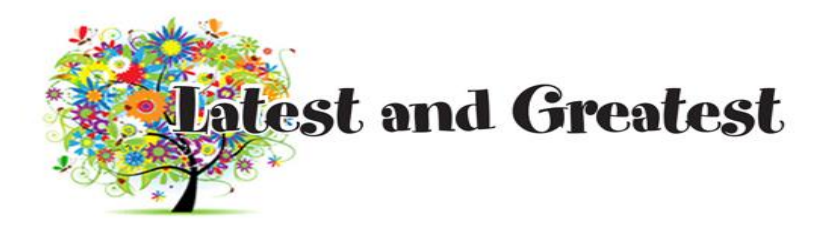

2. To go back to the Marketing main screen, click the back arrow at the top of page.

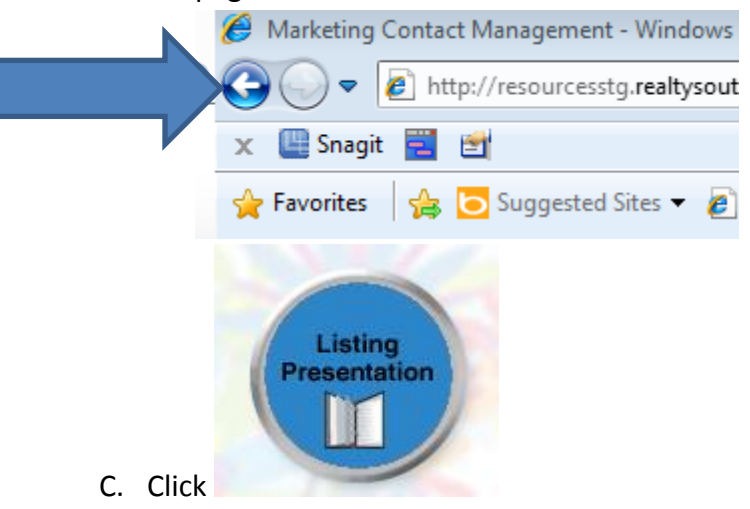

1. All Listing Presentation documents are located here.

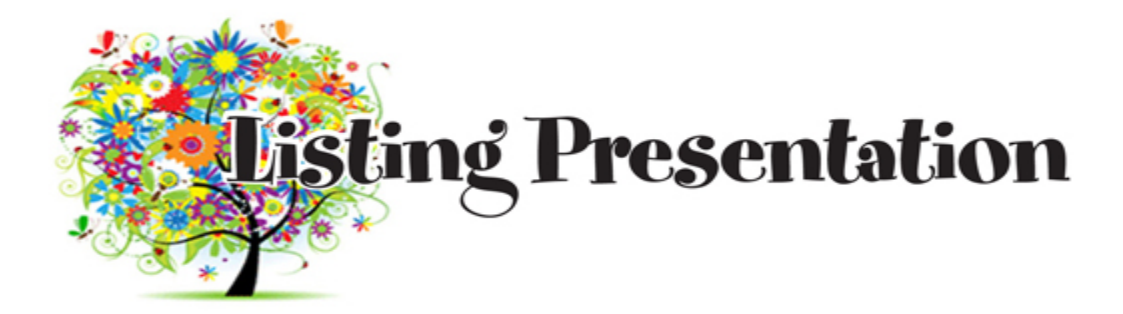

2012 Listing Presentation

AL.Com Iformation Sheet

CraigsList Information Sheet

Facebook Information Sheet

Front Door Informtion Sheet

HomeServices Insurance Homebuyer Flyer

HomeServices of America Companies

LinkedIn Information Sheet

Marketing Share Charts

MySpace Information Sheet

RealtySouth.com Information Sheet

Seller Advantages

Twitter Information Sheet

YouTube Information Sheet

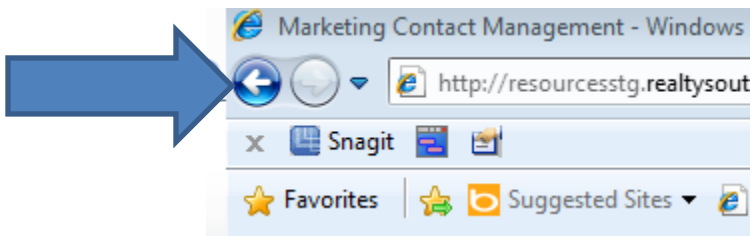

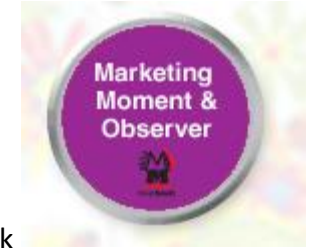

- D. Click
  - 1. Get caught up on Marketing Moments and Observer!

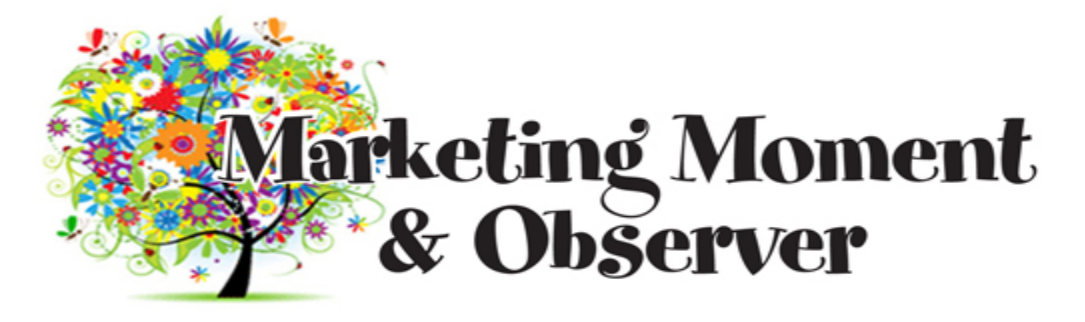

| Marketing Moment |
|------------------|
| January 2012     |
| December 2011    |
| November 2011    |
| October 2011     |
| September 2011   |
| August 2011      |
| July 2011        |
| June 2011        |
| <u>May 2011</u>  |
| April 2011       |
| March 2011       |
| February 2011    |
| January 2011     |
| December 2010    |
| November 2010    |
| October 2010     |
| September 2010   |
| August 2010      |
| July 2010        |
| June 2010        |
| <u>May 2010</u>  |
| April 2010       |

| Observer            |
|---------------------|
| September 2011      |
| 2011 Second Quarter |
| 2011 First Quarter  |
| January 2011        |
| 2010 Second Quarter |
| 2010 first Quarter  |
| 2009 Fourth Quarter |
| 2009 Third Quarter  |
| 2009 Second Quarter |
| 2009 First Quarter  |
|                     |

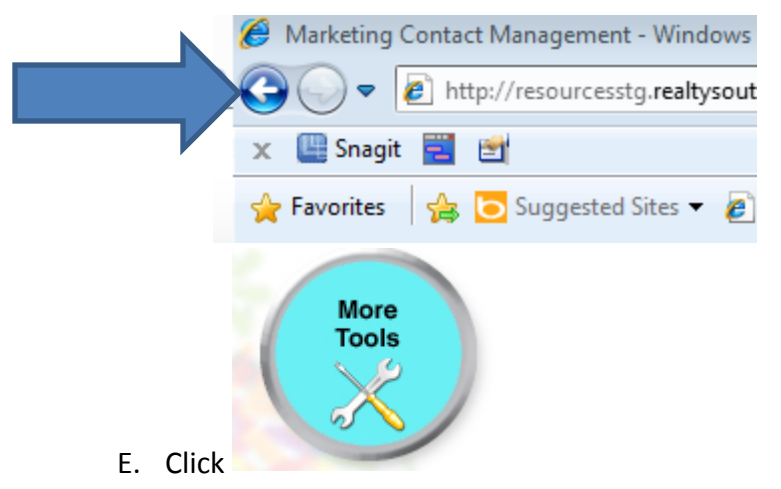

1. Easy to find helpful need-to-know tools.

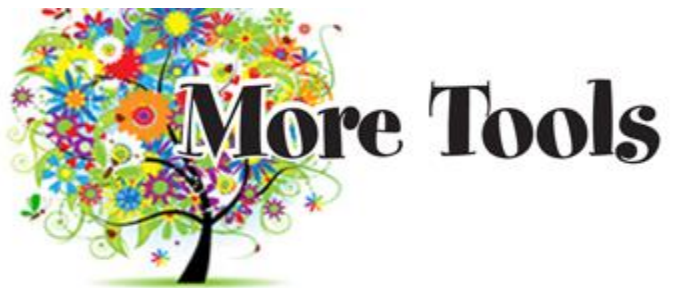

Credit Card Charge Request

Free Stock Photography Slick

Lead Base Paint Order Form

Press Release Request

QR Code How-To

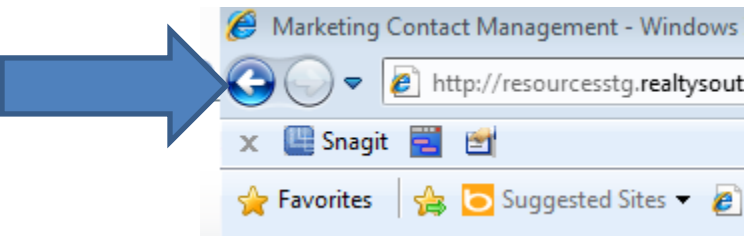

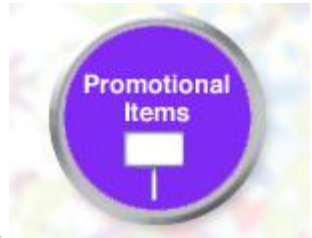

- F. Click
  - 1. One stop shop for promotional items!

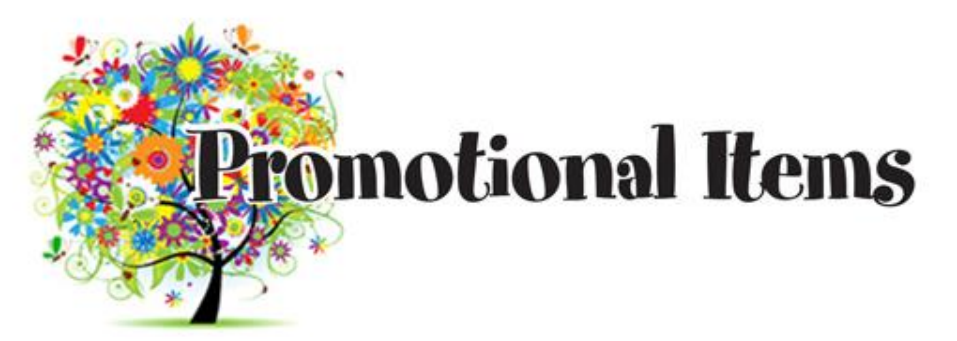

## MagnetsUSA

XpressDocs

VUE Maketing

-Online Store

-Yard Signs

VUE Marketing Credit Card Form

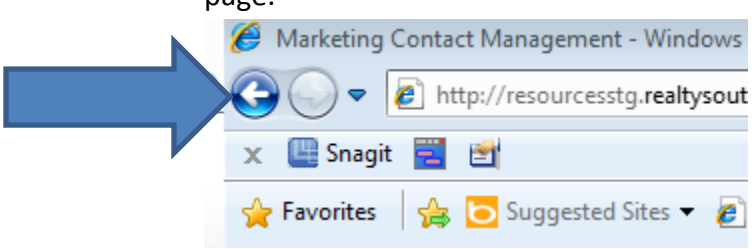

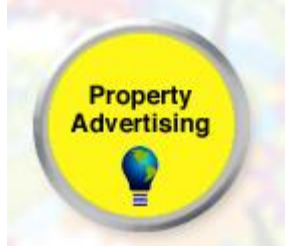

- G. Click
  - 1. One stop shop for Advertising documents and how-to-instructions!

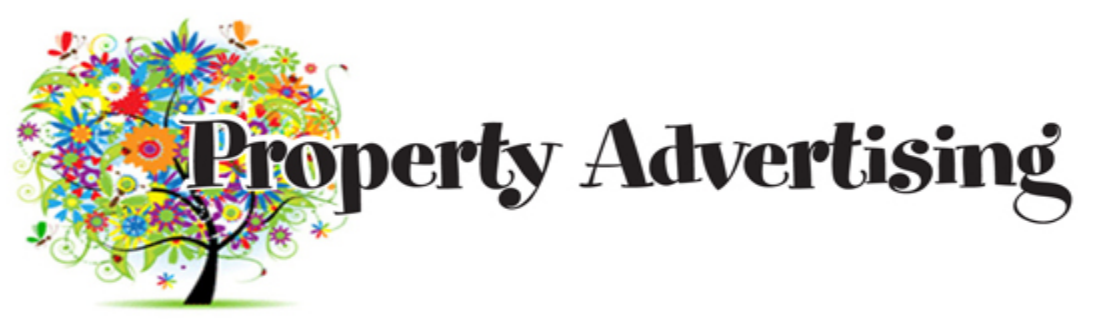

10K Program

2012 Advertising Commitment to Seller

**Circlepix** 

Classified Line Ad

Craigslist Ad Builder

Craigslist Video Training

Do Not Call

Find Our Property Here Slick

New Home Information Sheet

New Home Web Templates

Open House Guest List

VUE Marketing Credit Card Form

Yard Sign Order Form - Agent

Yard Sign Order Form - Office

2. To go back to the Marketing main screen, click the back arrow at the top of page.

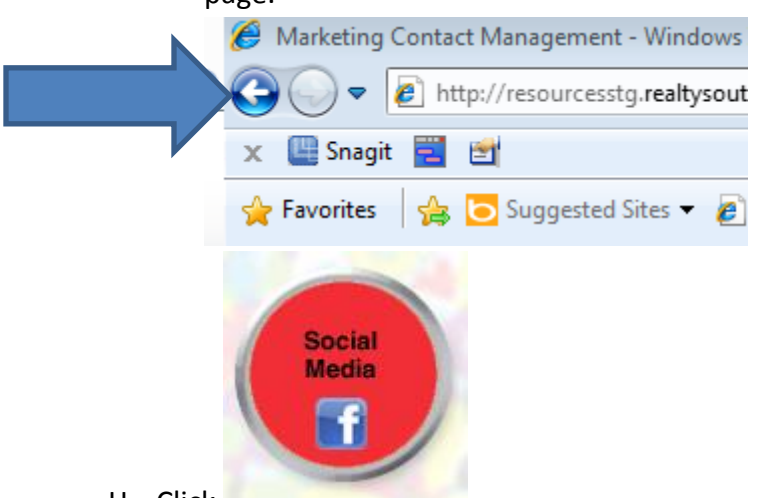

- H. Click
  - 1. Get all the Social Media information here.

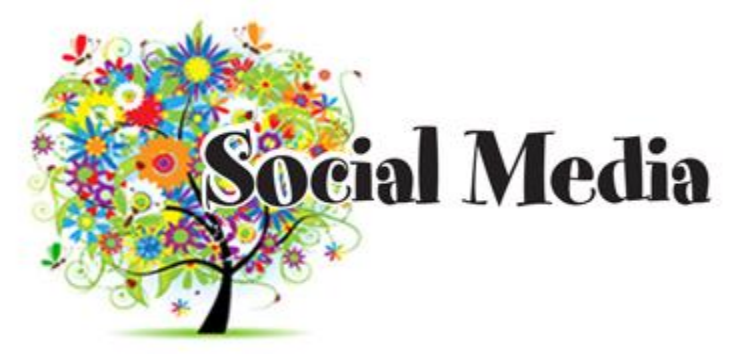

Facebook Information Sheet

LinkedIn Information Sheet

MySpace Information Sheet

Social Media Guidelines - RealtySouth

Twitter Information Sheet

YouTube Information Sheet

|         | Ø Marketing Contact Management - Windows     |
|---------|----------------------------------------------|
|         | CO V Reinford Attp://resourcesstg.realtysout |
|         | 🗴 🛄 Snagit 🧮 📷                               |
|         | 🚖 Favorites 🛛 🚔 🔁 Suggested Sites 🔻 🖉        |
| I Click | XpressDocs<br>& Printing                     |

1. Find your Xpressdocs login link here, along with other Xpressdocs information and forms from Pete's Print.

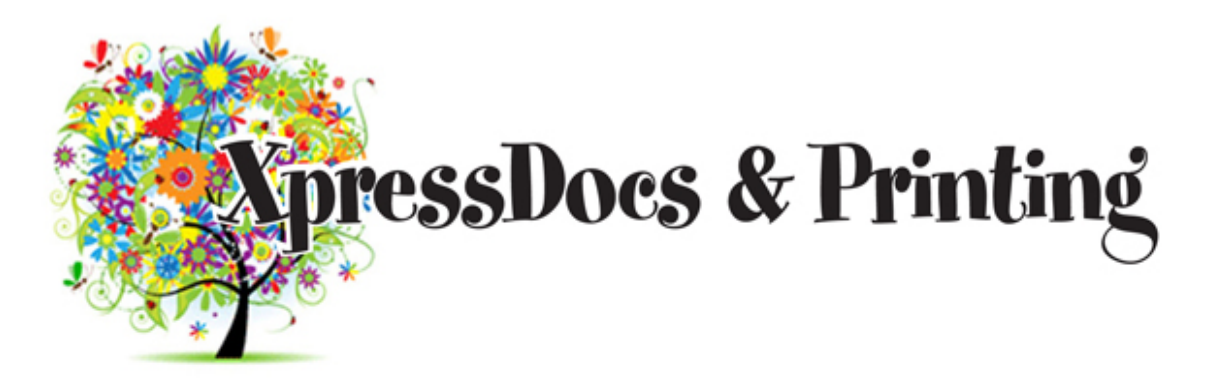

Pete's Printing Business Card Form

Pete's Printing Order Form

XpressDocs How to Order

XpressDocs Just Sold Rewards Program

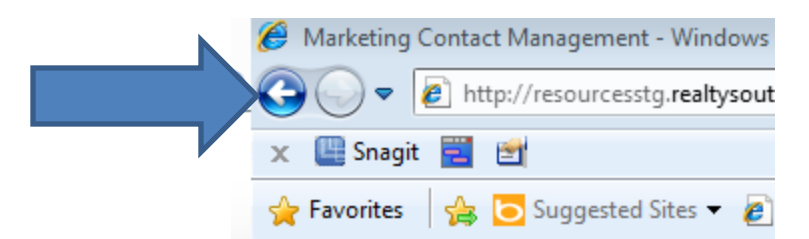

- F. Help and Training:
  - 1. Click on the Help and Training key.

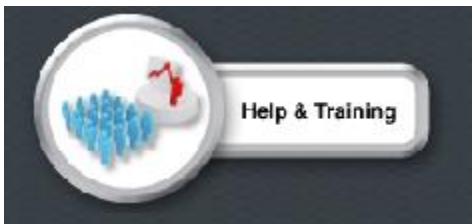

2. Welcome to the Help and Training section:

Help & Training

| Step 1                                                               |        | Step 2                                                                   |        |   |       |
|----------------------------------------------------------------------|--------|--------------------------------------------------------------------------|--------|---|-------|
| Agent Admin<br>Associate Resources<br>Computer/Laptop Info<br>E-Mail | *<br>E | Adding Images<br>Agent Web Information<br>Custom Domains<br>Editing Text |        | S | EARCH |
| documents found.                                                     |        |                                                                          |        |   |       |
|                                                                      |        | No documents for search criteria                                         | given. |   |       |

3. Any document or video associated with training or helpful tips is located here.

Step 1. Category

Step 2. Documents or videos

4. Select the category first and then find the sub category for a list of documents and videos.

### Help & Training

| Step 1                                                                                         |                | Step 2                                                               |                            |
|------------------------------------------------------------------------------------------------|----------------|----------------------------------------------------------------------|----------------------------|
| Agent Admin<br>Associate Resources<br>Computer/Laptop Info<br>E-Mail                           | *              | Contact Management<br>Desktop<br>Details of a Listing<br>Do Not Call | SEARCH                     |
| 2 documents found.                                                                             |                |                                                                      |                            |
| On the design of the last                                                                      |                |                                                                      |                            |
| Contact Client Entry                                                                           |                |                                                                      | Last Opdated 12/15/2011    |
| How to enter/import contacts into Agent Ad                                                     | lmin.          |                                                                      |                            |
| Play Video                                                                                     |                |                                                                      |                            |
| View Doc                                                                                       |                |                                                                      |                            |
| Client Activity                                                                                |                |                                                                      | Last Updated<br>12/13/2011 |
| Client Activity is when a contact visits the w activity so that you can track your clients int | vebsi<br>teres | e, looks at properties, or clicks on property detai                  | Is. This logs the          |
| Play Video                                                                                     |                |                                                                      |                            |
|                                                                                                |                |                                                                      |                            |

- 5. When the documents appear, select Play Video or View Doc.
  - A. When you select Play Video, a video will begin to play on your screen.

# **Contact Client Entry**

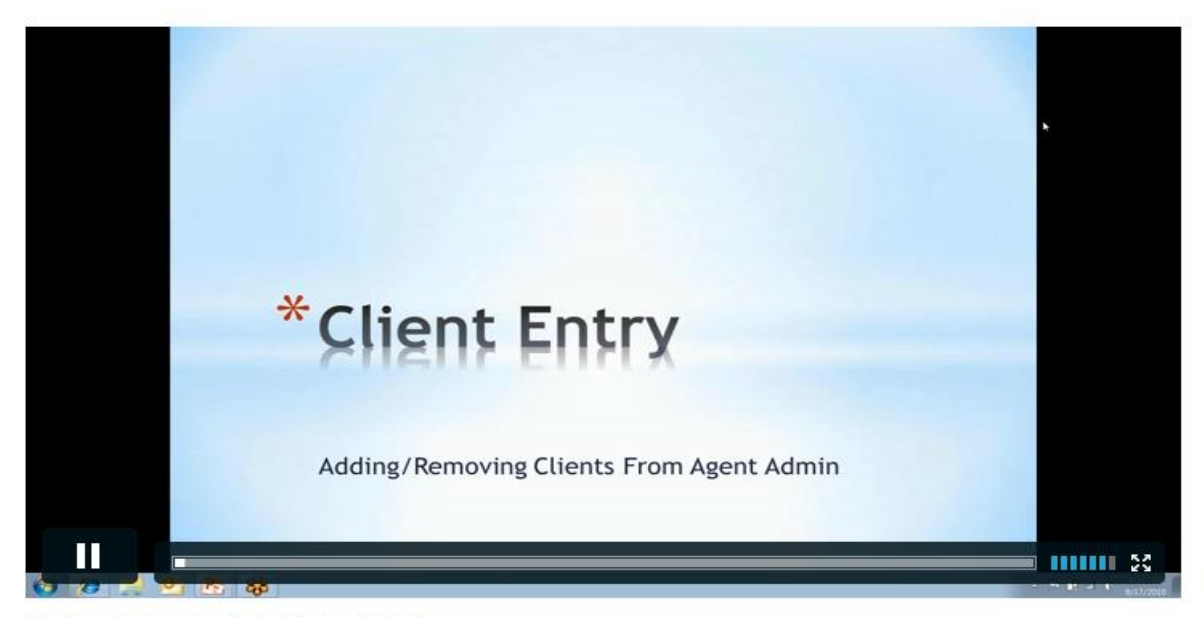

How to enter/import contacts into Agent Admin.

Supporting Document: Client Contact Entry correct.pdf

B. When you select View Doc, the document will appear.

| http://resourcess                                                                                                    | tg.realtysouth.com/files/training/webaccess                                                                                                    | _folder_creation.pdf 👻 🍫 🗙 🖸 💽 Bing                                                                                                    | ۵     |
|----------------------------------------------------------------------------------------------------|----------------------------------------------------------------------------------------------------|----------------------------------------------------------------------------------------------------|-------|
| shagit 🛃 🔄                                                                                                    |                                                                                                    |                                                                                                    |       |
| avorites   😤 🢽 Suggested                                                                                                    | Sites - 🖉 Web Slice Gallery - 🚺 APT                                                                                                    | 🖉 AR 🔛 TRAMS 🙋 DAS 📑 FB 🔛 GA 🙋 Gmail 🛅 LinkedIn 🖉 M                                                                                                    | Ausic |
| http://resourcesstg.realtysouth.                                                                                                    | com/files/trainin                                                                                                    | 🚵 🔻 🖾 👻 🖶 🖷 Page 🕶 Safety 🕶 Tools                                                                                                    | 🔞 - 🚢 |
|                                                                                                    |                                                                                                    |                                                                                                    |       |
|                                                                                                    |                                                                                                    |                                                                                                    |       |
|                                                                                                    |                                                                                                    |                                                                                                    |       |
|                                                                                                    |                                                                                                    |                                                                                                    |       |
| II                                                                                                    | NI E - L I                                                                                                    |                                                                                                    |       |
| How to Cre                                                                                                    | eate New Folders                                                                                                    |                                                                                                    |       |
|                                                                                                    |                                                                                                    |                                                                                                    |       |
|                                                                                                    | Right Click on your                                                                                                    |                                                                                                    |       |
|                                                                                                    | name and select                                                                                                    |                                                                                                    | _     |
| Ele Edit View Favorites                                                                                                    | "Create New Folder"                                                                                                    | eg.                                                                                                    | ~     |
| 😽 🛷 🖉 Clinton, Bill - Outli                                                                                                    |                                                                                                    | 😚 * 🔝 - 👘 * 🔂 page * 🕥 Tools *                                                                                                    | 53    |
|                                                                                                    |                                                                                                    |                                                                                                    |       |
| Office Outlook 🗸                                                                                                    | o Access                                                                                                    | 😰 🖬 Find Someone 🛛 🙀 Options 🛛 Clinton, Bli 👻 Log                                                                                                    | Off   |
| Concentral to Mission & France                                                                                                    |                                                                                                    |                                                                                                    |       |
| Connected to Microsoft Conner<br>Mail                                                                                                    | Inbox (2 Items, 2 Unroad)                                                                                                    | doH 🛞                                                                                                    |       |
| Connected to Microsoft dan<br>Mail 《                                                                                                    | Inbox (2 Rome, 2 Unroad)                                                                                                    | 🔞 Hob                                                                                                    |       |
| Connected to Microsoft nam<br>Mail 《<br>Conton, Sin<br>Calendar<br>Biol Contons                                                                                                    | Inbox (2 literus, 2 Unread)       Image: Search Labox                                                                                                    | Concepty Content Concepty to All Concepty Territory and Concepty Territory Content Concepty Territory Concepty Territory C |       |
| Moli Calendar<br>Bill Calendar<br>Calendar<br>Calendar<br>Calendar<br>Calendar                                                                                                    | Irbox (2 Itoms, 2 Urread)           Image: Second Index           Image: Second Index           Second Index           Image: Second Index           Image: S                                                                                                    | Repty Repty to All Repty to All Porward     FW: Virus?                                                                                                    |       |
| Connected to Manual Ann<br>Mail (Cinton, on<br>Calendar<br>Calendar<br>Contoctame<br>Contoctame<br>Contoctame                                                                                                    | Inbox (2 literus, 2 Unread)       Imbox (2 literus, 2 Unread)       Imbox (2 literus, 2 Unread)       Scorch Inbox       Imbox (2 literus, 2 Unread)       Arrange by: Date +       Network on tool                                                                                                    |                                                                                                    |       |
| Connected to Harappy Ann<br>Mail Cinton, dh<br>Cinton, dh<br>Cinton, dh<br>Cinton dh<br>Contots<br>Contots<br>Cintots<br>Cintots<br>Cintots<br>Cintots (2)<br>Cintots (2)                                                                                                    | Index (2 licns, 2 Unread)       Image: Second Index       Second Index       Anomage: Date +       Tenday       Image: Second Index       Image: Second Index <td></td> <td></td>                                                                                                    |                                                                                                    |       |
| Connected to Honorow Ann<br>Positi<br>Cintery, state<br>Cintery, state<br>Contects<br>Contects                                       | Index (2 Econs, 2 Unicod)       Image: A start of the start of the sta |                                                                                                    |       |
| Concepted to phonometer                                                                                                    | I closer, 2 Urroad)       I away -       I closer       I closer <td></td> <td></td>                                                                                                    |                                                                                                    |       |
| Constaté la Marcana<br>Mai<br>Chi-tor, Mar<br>Catlendar<br>B. Contocts<br>Delatad Storms<br>Confect<br>Delatad Storms<br>Confect<br>Confect<br>Confect<br>Con                                                                                 | Intervent       Intervent                                                                                                    |                                                                                                    |       |
| Concepted to Mexanov<br>Positi<br>Control of the concept<br>Control of the concept<br>Control of the concept<br>Control of the concept<br>Concepted to the concept<br>Concepted to the concepted to the concepted to th                                                                                                    | Index (2 Lones, 2 Uncod)       Image: Construction of the second of the second of the sec |                                                                                                    | *     |
| Constaté la phones<br>Mai<br>Chi-tor, the<br>Catendar<br>S. Contocts<br>Deleted theme<br>Contocts<br>Deleted theme<br>Contocts<br>Deleted t                                                                                                    | Interview     Image: Construction       Image: Construction     Image: Construction       Search Index     Image: Construction       Arrange br: Date     Nennest on traction       Today     Image: Construction       Image: Construction     9:22 AM       Test final i     9:22 AM                                                                                                    |                                                                                                    | *     |
| Concepted to phonometer<br>Point<br>Contents of the concept<br>Contents of the concept<br>Contents of the concept<br>Contents of the concept<br>Contents of the concept<br>Contents of the concept<br>Contents of the concept<br>Concepted of the concept<br>Concepted of the concept<br>Concepted of the concept<br>Concepted of the concept<br>Concepted of the concept<br>Concepted of the concept<br>Concepted of the concept<br>Concepted of the concept<br>Concepted of the concept<br>Concepted of the concept<br>Concepted of the concept<br>Concepted of the concept<br>Concepted of the concept<br>Concepted of the concepted of the conce                                                                                                    | Index (2 Lones, 2 Unread)       Image: Second Index       Second Index       Arrange by: Date *       Index (Verian)       Image: Second Index       Image: Second Index<                                                                                                    |                                                                                                    | 4     |
| Connected to Macanan<br>Mail<br>Chettory, Bar-<br>Catendar<br>Stal Contects<br>Deleted Terms<br>Contects<br>Deleted Terms<br>Deleted Terms | Interview     Image: Construction       Image: Construction     Image: Construction       Search Interview     Image: Construction       Arrange by: Date     Nennest on tao:       Today     Image: Construction       Image: Construction     9:22 AM       Test final: 1     9:22 AM                                                                                                    |                                                                                                    |       |

- 6. You also have a search engine
  - A. Type in a word or words for the document(s) you wish to view.

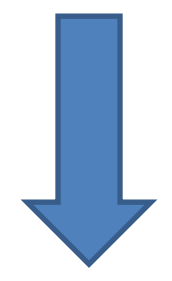

SEARCH

## Help & Training

| Step 1                                       | Step 2                                                      |                         |
|----------------------------------------------|-------------------------------------------------------------|-------------------------|
| E-Mail                                       | <ul> <li>Exchange Setup Instructions Outlook 2 .</li> </ul> |                         |
| Listings<br>Mehile Davison                   | Exchange Setup Instructions Outlook 2                       | email SEARCH            |
| Social Media                                 | Web Access Polder Creation     Web Access Outlook Review    |                         |
| 5 documents found.                           |                                                             |                         |
|                                              |                                                             |                         |
| Email Login Instructions                     |                                                             | Last Updated 12/13/2011 |
| Stap by stap instruction for logging into an | nail                                                        |                         |
| Step by step instruction for fogging into er | nan.                                                        |                         |
| -                                            |                                                             |                         |
| View Doc                                     |                                                             |                         |
| IPhone Setup Instructions                    |                                                             | Last Updated 12/13/2011 |
|                                              |                                                             |                         |
| How to setup RealtySouth email account t     | to IPhone.                                                  |                         |
| _                                            |                                                             |                         |
| View Doc                                     |                                                             |                         |
| Blackberry Setup Instructions                |                                                             | Last Updated 12/13/2011 |
|                                              |                                                             |                         |
| How to setup RealtySouth email acocunt       | on your blackberry.                                         |                         |
|                                              |                                                             |                         |
| Por View Doc                                 |                                                             |                         |
| Droid Setup Instructions                     |                                                             | Last Updated 12/13/2011 |
|                                              |                                                             |                         |
| How to setup RealtySouth email on your A     | Android phone.                                              |                         |
|                                              |                                                             |                         |
| reg View Doc                                 |                                                             |                         |
| Google Analytics Widget                      |                                                             | Last Updated            |
| ooogie Analytics Wuget                       |                                                             | 12/15/2011              |
|                                              |                                                             |                         |

- B. All documents and videos associated with your search will appear.
- 3. Widgets:
  - A. Your home screen now consists of Widgets.

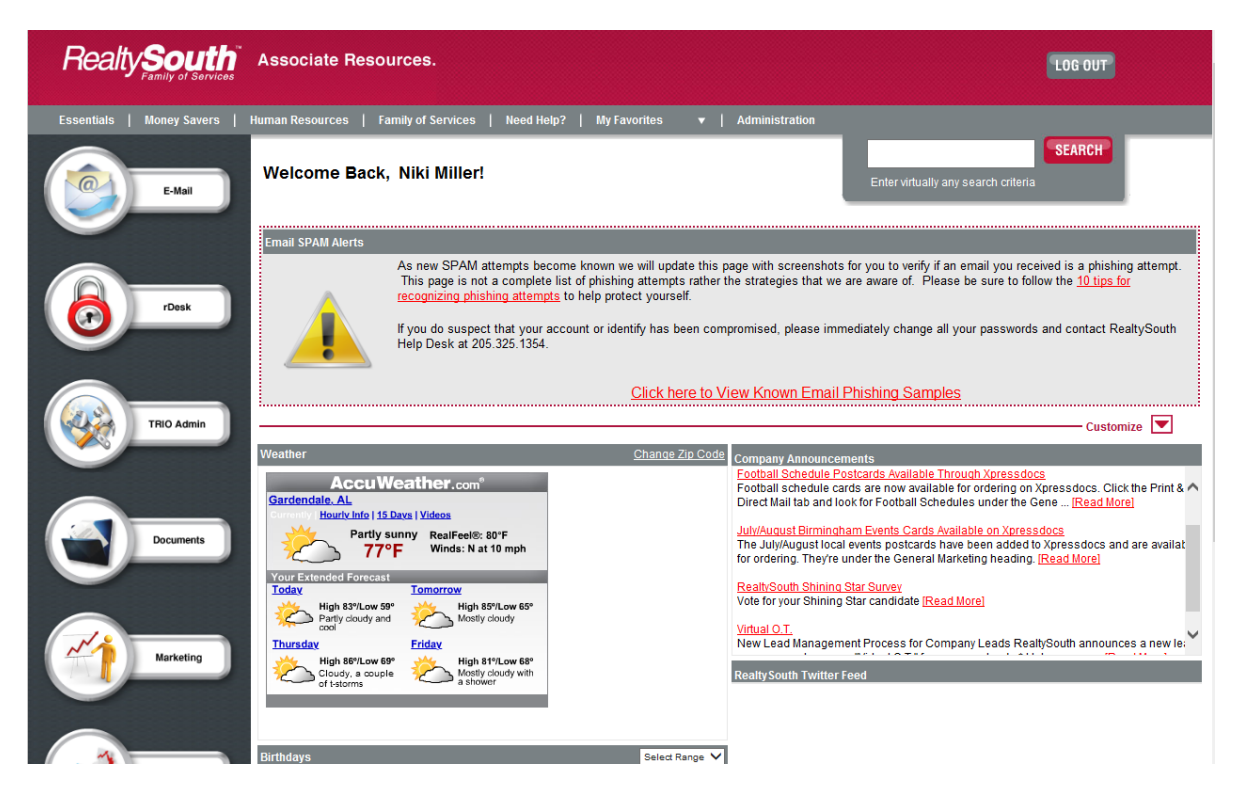

B. When you first log into Associate Resources, you will have default widgets.

—— Customize 🔽

Select \_\_\_\_\_\_ to select the widgets that you wish to show or

uncheck the widgets you do not want to show on your screen.

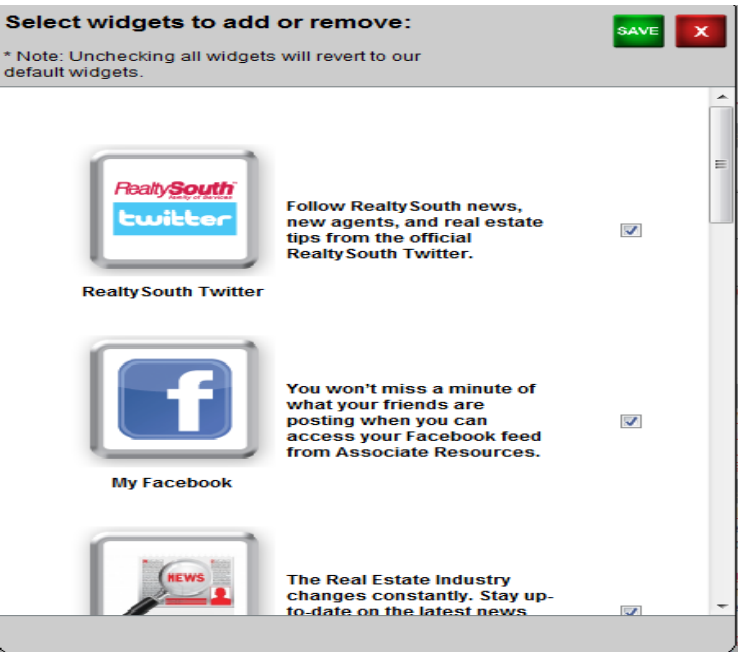

C. Once you have checked or unchecked your selection, click

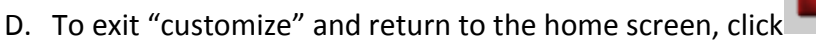

E. You can also rearrange your widgets in the order you wish them to show.

SAVE

- 1. To rearrange the widgets: click the top gray banner of the widget
- 2. Drag to the spot you wish to relocate the widget.
- 3. Your page will automatically save your widgets in the order you have placed them.
- F. My Website Traffic widget is a great new tool for agents provided by Google Analytics to help track traffic to your website, RealtySouth.com site, and specific properties.

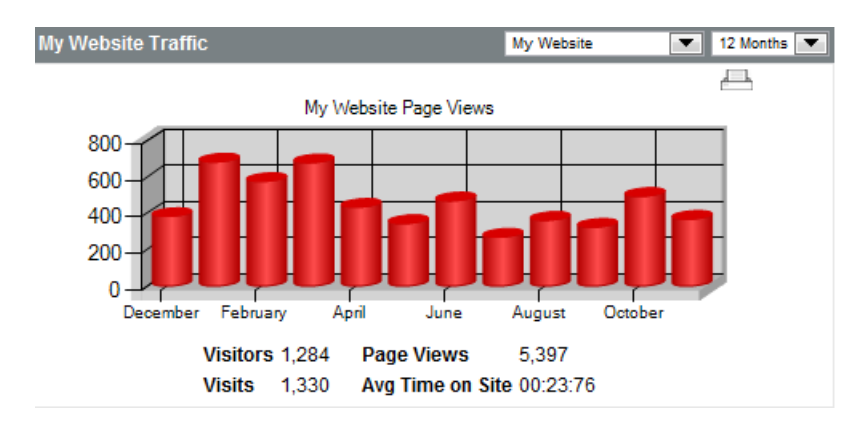

- A. This Widget gives website traffic for Page Views, Visitors, Visits, and Avg time spent on site.
- B. You can look at traffic on My Website, RealtySouth.com, or your specific property.

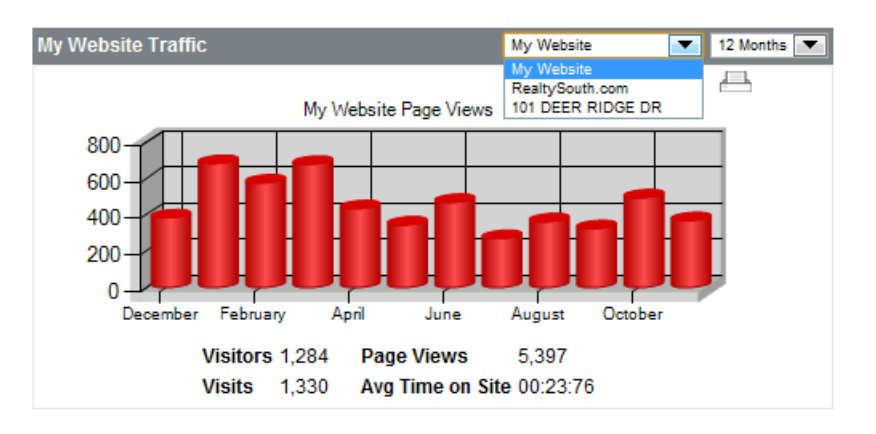

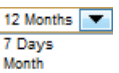

- C. You can choose 12 Months, 7 Days view, Monthly view, or 12 months view.
- D. If you click Print i, you can print the graph and statistics to take to a potential client to show how much traffic your site receives, or to show a current client web activity on their property.

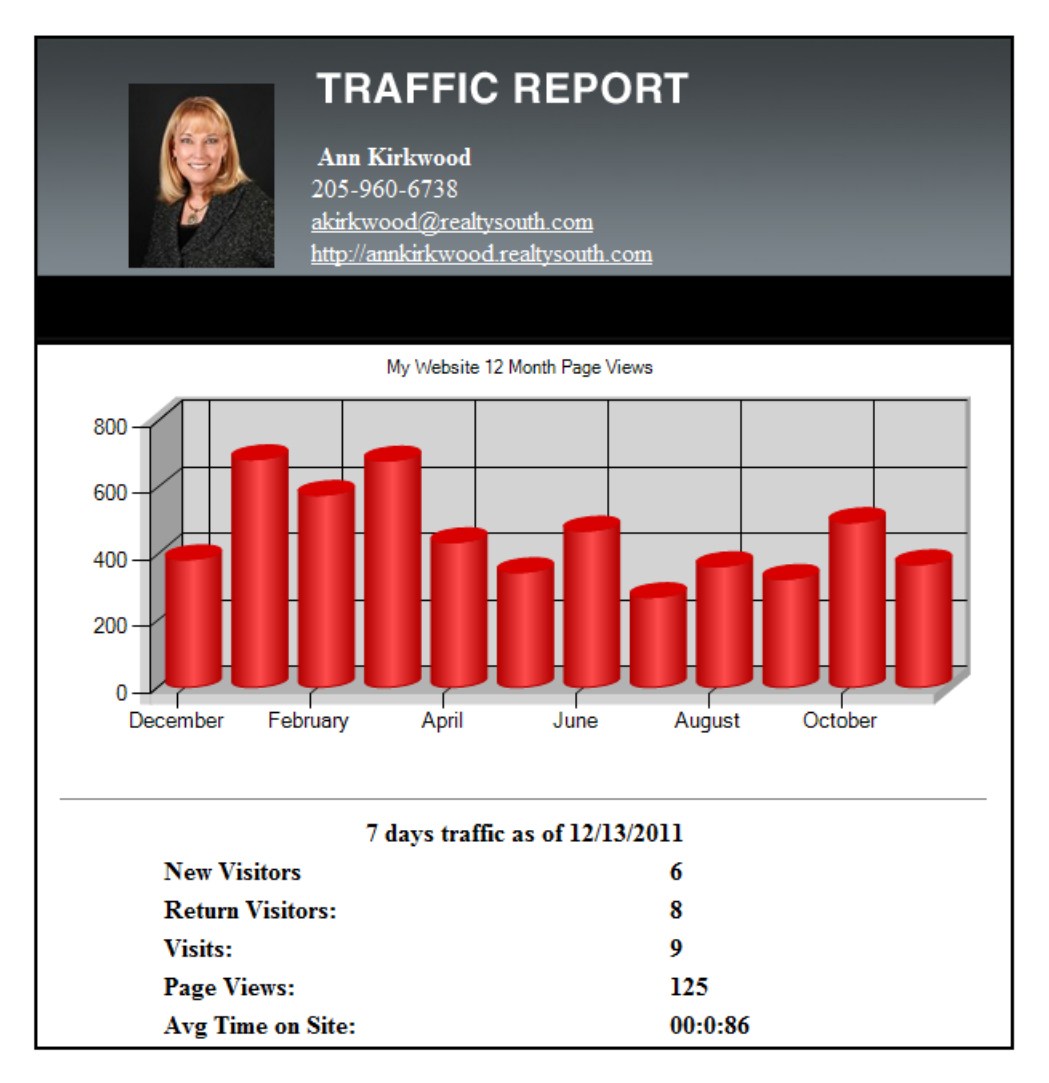

E. If you would like to email your listing report to a client, select the listing from the dropdown, then select the Email icon A. Then enter the email address(es) in the textbox. If you want the email sent to multiple people, simply enter email addresses separated by a comma. Note: you will be copied on all emails to your client.

Enter seller's email address below. An email will be sent to your seller each Monday recapping the previous week's activity

| Cancel | Save |  |
|--------|------|--|

F. Your client will automatically receive reports every Monday recapping the previous week's activity along with 12 months graph:

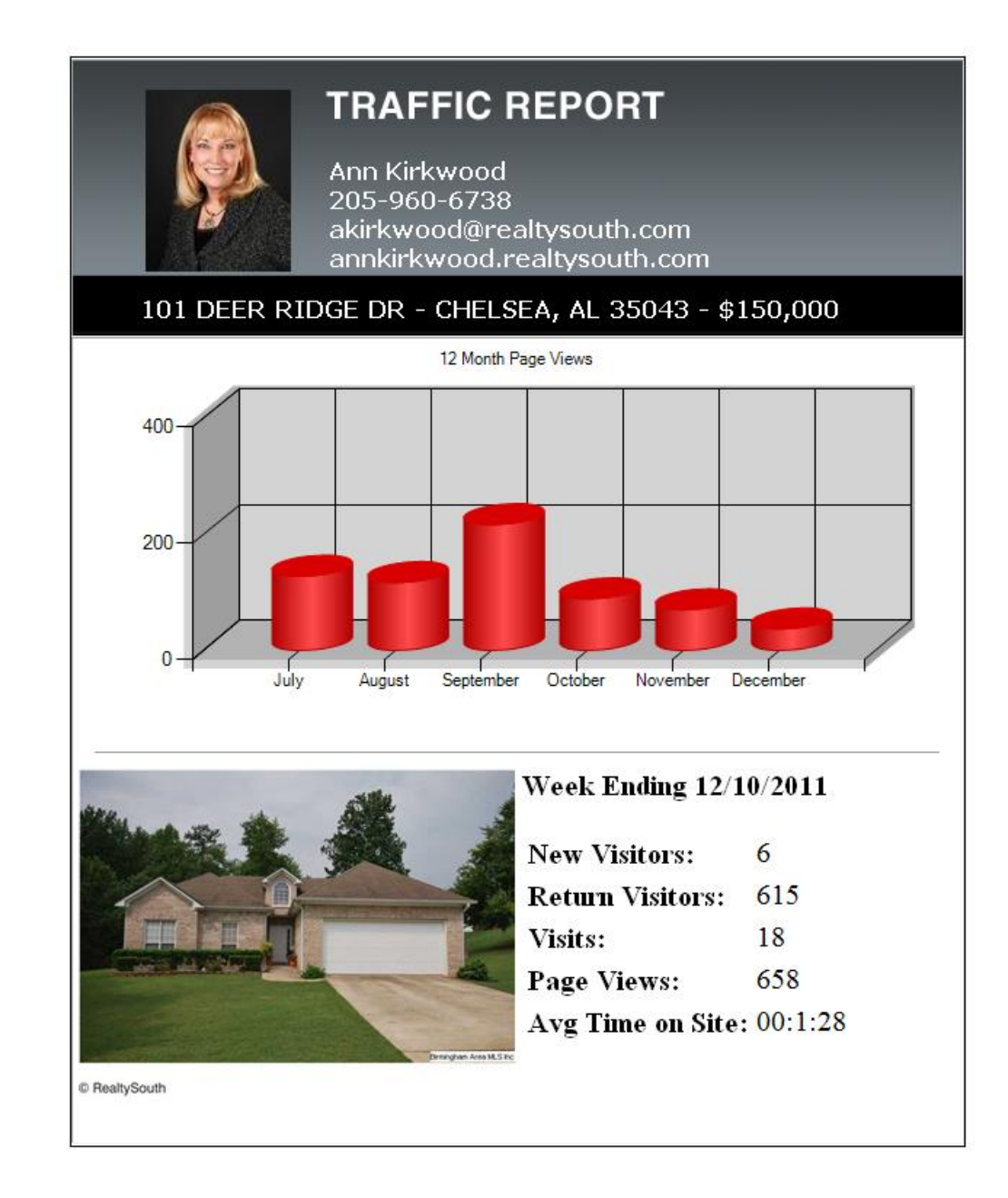

# **Open House Scheduler**

- 1. Log into Open House Scheduler through RealtySouth Associate Resources.
- 2. Click on the My Favorites link at the top of the page.

| <u>My Favorites</u> | •         |  |
|---------------------|-----------|--|
| ACT! 2011           |           |  |
| Auburn Unive        | ersity    |  |
| Courthouse I        | Retrieval |  |
| Domain Reg          | istration |  |
| eRebs Serve         | r         |  |
| Google              |           |  |
| Listing Activit     | y         |  |
| Manager's Li        | brary     |  |
| MSN                 |           |  |
| Open House          | Scheduler |  |
|                     |           |  |

- 3. Choose Open House Scheduler from the dropdown list.
- 4. Choose a Market Area:

| Birmingham  | • |
|-------------|---|
| Birmingham  |   |
| Tuscaloosa  |   |
| Huntsville  |   |
| Auburn      |   |
| Mobile      |   |
| Montgomery  |   |
| Chilton     |   |
| Cullman     |   |
| Lake Martin |   |

CONTINUE

6. Choose a Listing from the dropdown box.

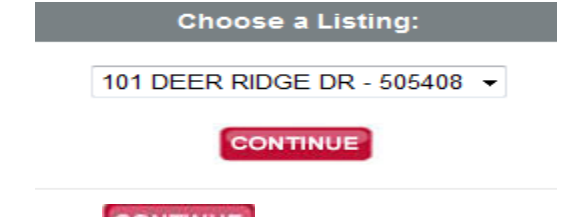

- 7. Click CONTINUE
- 8. Select the Date:

### **Open House Scheduler**

|    |       |       |      |        |      |      |   | *No | te: Hosted By will d | efault to the primary li | sting agent if you do n | ot choose a name. |
|----|-------|-------|------|--------|------|------|---|-----|----------------------|--------------------------|-------------------------|-------------------|
| D  | ate   |       |      |        |      |      |   | Tim | e                    | Recurring                | End Date                | Hosted By         |
|    |       |       |      |        | 2:00 | ) PM | • | to  | 4:00 PM 🔻            | None 👻                   |                         | Ann Kirkwood      |
| •  | De    | ecen  | iber | , 201  | 1    | •    |   |     |                      |                          |                         |                   |
| Su | Мо    | Tu    | We   | Th     | Fr   | Sa   | • | to  | 4:00 PM 👻            | None -                   |                         | Ann Kirkwood      |
| 27 | 28    | 29    | 30   | 1      | 2    | 3    |   |     |                      |                          |                         |                   |
| 4  | 5     | 6     | 7    | 8      | 9    | 10   | • | to  | 4:00 PM 🝷            | None 👻                   |                         | Ann Kirkwood      |
| 11 | 12    | 13    | 14   | 15     | 16   | 17   |   |     |                      |                          |                         |                   |
| 18 | 19    | 20    | 21   | 22     | 23   | 24   | - | to  | 4:00 PM -            | None -                   |                         | Ann Kirkwood      |
| 25 | 26    | 27    | 28   | 29     | 30   | 31   |   |     |                      |                          |                         |                   |
| 1  | 2     | 3     | 4    | 5      | 6    | 7    | • | to  | 4:00 PM -            | None -                   |                         | Ann Kirkwood      |
| Т  | oday: | : Dec | embe | er 13, | 201  | 1    |   |     |                      |                          |                         |                   |

9. Select the time:

| Date | Time                   |
|------|------------------------|
|      | 2:00 PM 💌 to 4:00 PM 💌 |
|      | 2:00 PM 👻 to 4:00 PM 💌 |

10. If the open house should be recurring, please select from the dropdown: None, Daily, Weekly

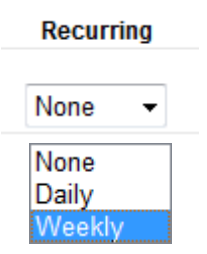

11. Remember to set the End Date (only required on recurring schedules).